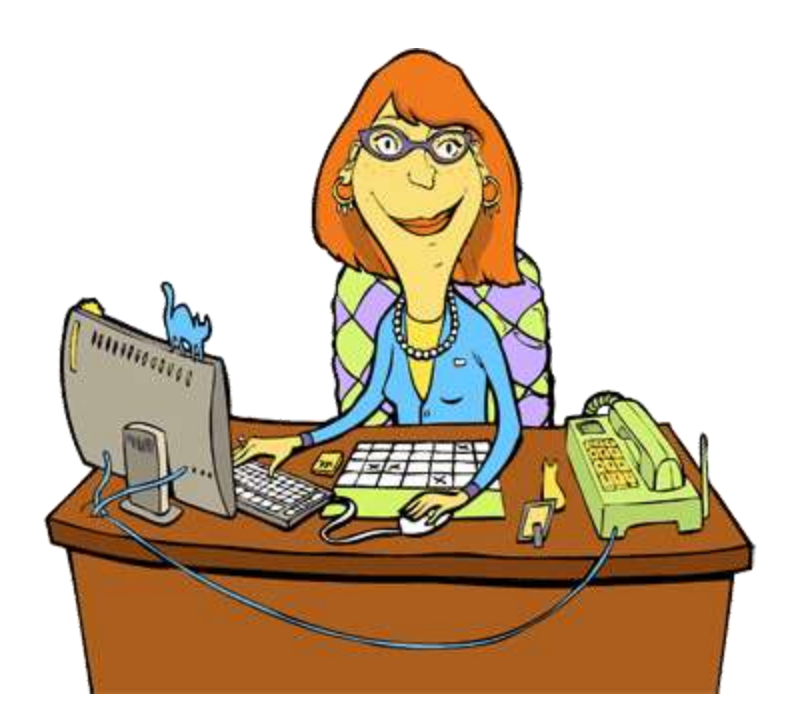

#### How to be a Rotary Club Secretary

Tracie Murray Rotary Club of Los Altos

## You are the link to District

- You may have many Club specific duties, but your most important role is that you link your Club to your District and RI
- When you update ClubRunner, RI will automatically be updated, but their can be a delay
- There is a Secretary's Manual you may download at:
- <u>https://www.rotary.org/en/document/lead-your-</u> <u>club-secretary</u>

## Club Specific Duties may include:

- Picking up the Club's mail
- Distributing Club mail to appropriate members
- Taking Minutes for Board Meetings
- Collecting email Board Votes
- Sending out notices of meetings
- Consolidating Board Reports
- Ordering Member badges
- Ordering Club Supplies

## **Duties to District**

- Attendance Reporting
- Reporting Make-Ups
- Recording of Leaves of Absence
- Adding Members for "Exempt Status"
- Adding and Terminating Club Members

#### It All Starts Here!

#### Administration

New to ClubRunner or need a refresher? Register for free ClubRunner webinars <u>here</u>. Read up on our latest updates! Release Notes are available on our <u>Service Updates</u> page.

Archived Bulletins NEW!

| A My ClubRunner                         | 🛓 Membership Manager                           |
|-----------------------------------------|------------------------------------------------|
| Edit My Profile                         | <u>Club Dashboard</u>                          |
| Change My Password                      | Active Member List                             |
| Upload My Photo                         | Other Users List                               |
| My Commitments                          | Inactive Members List                          |
| My New Member Activities NEW            | Friends of the Club                            |
| My Friends                              | Bulletin Subscribers                           |
| View Club Directory                     | New Member Program                             |
| View Club Photo Directory               | Dues & Billing                                 |
| eDirectory Reports 2.0                  | RI Integration                                 |
| View Printable Mailing Labels New       | Request Member Updates                         |
| Email Message Centre NEWI               | Edit Executives and Directors                  |
| View Club Documents                     | Committee Management                           |
| My Attendance                           | Birthday & Anniversary Report                  |
| My Committees                           | Gender Distribution (Summary)                  |
| My Billing Account Balance              | Download Member Data                           |
|                                         | Member Designations                            |
| 🖶 Website Manager                       |                                                |
| Website Designer 3.0                    | Services                                       |
| Edit Home Page Links                    | Input Attendance (Current Year)                |
| Edit Stories                            | Input Attendance (Previous Year)               |
| Edit Events 2.0                         | Report Make-ups                                |
| Edit Speakers                           | Print Member List/Attendance Sheet             |
| Edit Download Files                     | Print Member List (Simple Version)             |
| Edit Site Pages                         | Attendance Report (Current Year)               |
| Edit Photo Albums                       | Attendance Report (Previous Year)              |
| Edit Club Documents                     | Monthly Club Report                            |
| MyEventRunner Registration (new window) | Customized Attendance Report                   |
|                                         | Edit Duty Roster - Who Does What   [Version 1] |
| Club eBulletin                          | Member Leaves of Absence                       |
| Edit Bulletins New                      | Member Attendance Exemption                    |
| Send Bulletin                           |                                                |

#### **%** Administrator

| Edit Club Info & Settings       |
|---------------------------------|
| Edit Meta Tags                  |
| Upload/Remove Meeting Venue Map |
| Edit Club Logo NEWI             |
| Edit Custom Fields              |
| Website Sponsorship Area        |
| Upload Sponsorship Guide        |
| Google Analytics NEW            |

## If you get lost, to get back to this screen, just click "Admin"

| the strate are                   | different entropy |                                                                                                    |                                                                                                    |
|----------------------------------|-------------------|----------------------------------------------------------------------------------------------------|----------------------------------------------------------------------------------------------------|
| Contraster Adda                  | Advantage autori  |                                                                                                    |                                                                                                    |
| r member attactory on the gar    |                   | Emperitants Plasse rote that we will be performing<br>2017 tenneer 9x90 AH and \$1:00 AH Earter<br>Thesh you for your patience as ive continue to impo- | our lo-weakly updates to Clubforwar on Thursday, April 13,<br>en Time, During this fore, person services may not be evaluate<br>on Clubformer.                                                                                                    |
| - 14                             |                   |                                                                                                    |                                                                                                    |
| A Videor                         |                   | New to DUPErriver or read a reflected' Register for<br>Read up on our latest updated Release Motecure are and                                           | Free ClubRumer walkness been<br>rades on our lancous Landstee ange-                                                                                                    |
|                                  |                   | A My California                                                                                                    | & Hendershy Hanager                                                                                                    |
| that.                            |                   | Edit Hy Postie                                                                                                    | Dub Dashimed                                                                                                    |
| and tools are not                |                   | Charges Mr. Pastound                                                                                                    | Action Matcher Litt                                                                                                    |
| stimutier Add des                |                   | Liteband Mig. Planter                                                                                                    | Other, Uperin List                                                                                                    |
| Nerved Committees Module         |                   | My. Gennetteens                                                                                                    | Distance Members Las.                                                                                                    |
| Eventurie                        |                   | My Nevi Member Actuities ++++                                                                                                    | Insudu of the Cult                                                                                                    |
| Ana Payment & eCommence Module - |                   | Mz.Etienda                                                                                                    | Bubits Subsches                                                                                                    |
| Contraction of the second second |                   | Ymu, Club Disenzy                                                                                                    | New Merrise Program                                                                                                    |
| ine Payment & eCommente Molule - |                   | Xiew, Shih Photo Dewtoru                                                                                                    | Dvet A. Billos                                                                                                    |
| N                                |                   | eCrectory, Report 1.0                                                                                                    | RL2-stepseter                                                                                                    |
| 1204 Scamer Photole              |                   | Nation, Promotion, Maillion, Ladards                                                                                                    | Bess-ent Physiker, Underst                                                                                                    |
|                                  |                   | Ernel Hanness Centra 🚥                                                                                                    | Edit, Essentions, and Directors.                                                                                                    |
|                                  |                   | View Club Documents                                                                                                    | Committee Management                                                                                                    |
|                                  |                   | Mv. Attendarias                                                                                                    | Britisley, & Annoveney, Remot                                                                                                    |
|                                  |                   | My Generatives                                                                                                    | Gender, Damibalien, Diammarcol                                                                                                    |
|                                  |                   | My Billing Assessed Balleton                                                                                                    | Doortiged Member Data very                                                                                                    |
|                                  |                   | (C) Madeine Manager                                                                                                    | therber Desawtien                                                                                                    |
|                                  |                   | Violatine Construct 3.0                                                                                                    | Et al and a state of the state of the state |
|                                  |                   | Eith Interne Date Links                                                                                                    | [Inset Attachance (Commit Year)                                                                                                    |
|                                  |                   | Life Daries                                                                                                    | Irout Artundama (Province Year)                                                                                                    |
|                                  |                   | Bills Grants 2.0                                                                                                    | Hennet Makerson                                                                                                    |
|                                  |                   | Elli Sanatara                                                                                                    | Front Hamber Link/Attendance theat                                                                                                    |
|                                  |                   | Built Operational Writer                                                                                                    | Print Humber Cat (Simple Version)                                                                                                    |
|                                  |                   | Bath Site Pages                                                                                                    | Amendance Report (Current Year)                                                                                                    |
|                                  |                   | Eith Photo Albump                                                                                                    | Amendance Report (Previous Year)                                                                                                    |
|                                  |                   | Edit Club Desarrente                                                                                                    | Huerbly Clab Benert                                                                                                    |
|                                  |                   | Multi-sentiturine Registration (rese annalise)                                                                                                    | Continenced Attandance Report                                                                                                    |
|                                  |                   |                                                                                                    | Rdn Didy Roma' - Why Does What   Marsius A                                                                                                    |
|                                  |                   | (2) Club utfulliation                                                                                                    | Humber Losves of Absence                                                                                                    |
|                                  |                   | Elit.Bulletza 🚥                                                                                                    | Hember Attendance Exemption                                                                                                    |
|                                  |                   | Send Bulletin                                                                                                    |                                                                                                    |
|                                  |                   | Antig and Bulleting www                                                                                                    | 20 Aubededestauture                                                                                                    |
|                                  |                   |                                                                                                    | Ell, Club John & Setting                                                                                                    |
|                                  |                   |                                                                                                    | Edit. Mate. Taka                                                                                                    |
|                                  |                   |                                                                                                    | Lothed Perceys, Heeling, Varue, Heel                                                                                                    |
|                                  |                   |                                                                                                    | Edit Child Schutz when                                                                                                    |

#### Input Attendance

#### Administration

New to ClubRunner or need a refresher? Register for free ClubRunner webinars <u>here</u>. Read up on our latest updates! Release Notes are available on our <u>Service Updates</u> page.

| A My ClubRunner                         | 🍐 Membership Manager                           |
|-----------------------------------------|------------------------------------------------|
| Edit My Profile                         | Club Dashboard                                 |
| Change My Password                      | Active Member List                             |
| Upload My Photo                         | Other Users List                               |
| My Commitments                          | Inactive Members List                          |
| My New Member Activities NEW            | Friends of the Club                            |
| My Friends                              | Bulletin Subscribers                           |
| View Club Directory                     | New Member Program                             |
| View Club Photo Directory               | Dues & Billing                                 |
| eDirectory Reports 2.0                  | RI Integration                                 |
| View Printable Mailing Labels New       | Request Member Updates                         |
| Email Message Centre New                | Edit Executives and Directors                  |
| View Club Documents                     | Committee Management                           |
| My Attendance                           | Birthday & Anniversary Report                  |
| My Committees                           | Gender Distribution (Summary)                  |
| My Billing Account Balance              | Download Member Data                           |
| ♠                                       | Member Designations                            |
| H Website Manager                       |                                                |
| Website Designer 3.0                    | Services                                       |
| Edit Home Page Links                    | Input Attendance (Current Year)                |
| Edit Stories                            | Input Attendance (Previous Year)               |
| Edit Events 2.0                         | Report Make-ups                                |
| Edit Speakers                           | Print Member List/Attendance Sheet             |
| Edit Download Files                     | Print Member List (Simple Version)             |
| Edit Site Pages                         | Attendance Report (Current Year)               |
| Edit Photo Albums                       | Attendance Report (Previous Year)              |
| Edit Club Documents                     | Monthly Club Report                            |
| MyEventRunner Registration (new window) | Customized Attendance Report                   |
| 🗹 Club eBulletin                        | Edit Duty Roster - Who Does What   [Version 1] |
| Edit Bulletins                          | Member Leaves of Absence                       |
| Send Bulletin                           | Member Attendance Exemption                    |
| Archived Bulletins NEW                  | % Administrator                                |
|                                         | Edit Club Info & Settings                      |
|                                         | Edit Meta Taos                                 |
|                                         | Upload/Remove Meeting Venue Map                |
|                                         |                                                |
|                                         |                                                |

Edit Custom Fields Website Sponsorship Area Upload Sponsorship Guide Google Analytics

## After clicking "Input Attendance" you will be here. Click "Add New Meeting"

| My ClubRunn     | er Communication                    | Bulletin                                                                                                    | New Bulletin (Beta)                                                                                             | Contacts (Beta)                                                                                                    | Membership                                                                                                    | Organization    | RI Integration                                                                                                    | Attendance                                                                                                    | Website                                                      | Reports  |
|-----------------|-------------------------------------|----------------------------------------------------------------------------------------------------|----------------------------------------------------------------------------------------------------|----------------------------------------------------------------------------------------------------|----------------------------------------------------------------------------------------------------|-----------------|----------------------------------------------------------------------------------------------------|----------------------------------------------------------------------------------------------------|--------------------------------------------------------------|----------|
| Club Info & Set | tinos (Beta)   ClubRun              | per Mohile                                                                                                    |                                                                                                    |                                                                                                    | the court                                                                                                    |                 |                                                                                                    |                                                                                                    |                                                              | 11. 2005 |
|                 | and the second of the second second | and the second second                                                                                                    |                                                                                                    |                                                                                                    |                                                                                                    |                 |                                                                                                    |                                                                                                    |                                                              |          |
|                 |                                     |                                                                                                    |                                                                                                    |                                                                                                    |                                                                                                    |                 |                                                                                                    |                                                                                                    |                                                              |          |
|                 |                                     |                                                                                                    |                                                                                                    |                                                                                                    |                                                                                                    |                 |                                                                                                    |                                                                                                    |                                                              |          |
|                 |                                     | Meet                                                                                                    | ings                                                                                                    |                                                                                                    |                                                                                                    |                 | T                                                                                                    | racie M                                                                                                    | urray                                                        |          |
|                 |                                     |                                                                                                    |                                                                                                    |                                                                                                    |                                                                                                    |                 |                                                                                                    |                                                                                                    |                                                              |          |
|                 |                                     |                                                                                                    |                                                                                                    |                                                                                                    |                                                                                                    |                 |                                                                                                    |                                                                                                    |                                                              |          |
|                 |                                     | New Vers                                                                                                    | ion Now Available! Try o                                                                                        | it the totally revame                                                                                                    | ed Attendance mode                                                                                                    | de available un | der the Attendance                                                                                                    | a 3.0 (Beta) tal                                                                                                    | b on the                                                     |          |
|                 |                                     | top menu                                                                                                    | . New features include b                                                                                        | anked and auto-assi                                                                                                    | aned makeups, recor                                                                                                    | ing meeting gu  | ests, custom rules,                                                                                                    | and more! Click                                                                                                    | here for                                                     |          |
|                 |                                     | more info                                                                                                    | rmation.                                                                                                    |                                                                                                    |                                                                                                    |                 |                                                                                                    |                                                                                                    |                                                              |          |
|                 |                                     |                                                                                                    |                                                                                                    |                                                                                                    |                                                                                                    |                 |                                                                                                    |                                                                                                    |                                                              |          |
|                 |                                     |                                                                                                    |                                                                                                    |                                                                                                    |                                                                                                    |                 |                                                                                                    |                                                                                                    |                                                              |          |
|                 |                                     | Chautin                                                                                                    | Current Von 17                                                                                                  | /2016 to 6/20                                                                                                    | 171                                                                                                    |                 |                                                                                                    | Add N                                                                                                    | ew Meeting                                                   |          |
|                 |                                     | Meetino                                                                                                    | late                                                                                                    | ake-uns                                                                                                    | Attended / Memb                                                                                                    | are i           | Ittendance                                                                                                    | Action                                                                                                    |                                                              |          |
|                 |                                     | Jul 7 2016                                                                                                    |                                                                                                    | 25                                                                                                    | 86 / 145                                                                                                    |                 | 76.55%                                                                                                    | and the second second s | Show                                                         |          |
|                 |                                     | Jul 14 2016                                                                                                    | 5                                                                                                    | 26                                                                                                    | 76 / 145                                                                                                    |                 | 70.34%                                                                                                    |                                                                                                    | Show                                                         |          |
|                 |                                     | Jul 21 2016                                                                                                    | 5                                                                                                    | 27                                                                                                    | 81 / 149                                                                                                    |                 | 72.48%                                                                                                    |                                                                                                    | Show                                                         |          |
|                 |                                     |                                                                                                    |                                                                                                    |                                                                                                    |                                                                                                    |                 |                                                                                                    |                                                                                                    |                                                              |          |
|                 |                                     | Jul 28 2016                                                                                                    | 5                                                                                                    | .24                                                                                                    | 74 / 144                                                                                                    |                 | 68.05%                                                                                                    |                                                                                                    | Show                                                         |          |
|                 |                                     | Jul 28 2010<br>Aug 4 2016                                                                                                    | 5                                                                                                    | 24<br>28                                                                                                    | 74 / 144<br>75 / 142                                                                                                    |                 | 68.06%<br>72.54%                                                                                                    |                                                                                                    | Show                                                         |          |
|                 |                                     | Jul 28 2016<br>Aug 4 2016<br>Aug 11 201                                                                                                    | 5<br>5<br>16                                                                                                    | 24<br>28<br>22                                                                                                    | 74 / 144<br>75 / 142<br>86 / 146                                                                                                    |                 | 68.06%<br>72.54%<br>73.97%                                                                                                    |                                                                                                    | Show<br>Show                                                 |          |
|                 |                                     | Jul 28 2016<br>Aug 4 2016<br>Aug 11 201<br>Aug 18 201                                                                                                    | 5<br>5<br>16<br>16                                                                                              | 24<br>28<br>22<br>17                                                                                                    | 74 / 144<br>75 / 142<br>86 / 146<br>77 / 141                                                                                                    |                 | 68.06%<br>72.54%<br>73.97%<br>66.67%                                                                                                    |                                                                                                    | Show<br>Show<br>Show                                         |          |
|                 |                                     | Jul 28 2016<br>Aug 4 2016<br>Aug 11 201<br>Aug 18 201<br>Aug 25 201                                                                                                    | 5<br>5<br>1.6<br>1.6                                                                                            | 24<br>28<br>22<br>17<br>24                                                                                                 | 74 / 144<br>75 / 142<br>86 / 146<br>77 / 141<br>79 / 142                                                                                                    |                 | 68.06%<br>72.54%<br>73.97%<br>66.67%<br>72.54%                                                                                                    |                                                                                                    | Show<br>Show<br>Show<br>Show                                 |          |
|                 |                                     | Jul 28 2016<br>Aug 4 2016<br>Aug 11 201<br>Aug 18 201<br>Aug 25 201<br>Sep 1 2016                                                                                                    | 5<br>5<br>16<br>16<br>16<br>5                                                                                   | 24<br>28<br>22<br>17<br>24<br>29                                                                                           | 74 / 144<br>75 / 142<br>86 / 146<br>77 / 141<br>79 / 142<br>76 / 139                                                                                                    |                 | 68.06%<br>72.54%<br>73.97%<br>66.67%<br>72.54%                                                                                                    |                                                                                                    | Show<br>Show<br>Show<br>Show<br>Show                         |          |
|                 |                                     | Jul 28 2016<br>Aug 4 2016<br>Aug 11 201<br>Aug 18 201<br>Aug 25 201<br>Sep 1 2016<br>Sep 8 2016                                                                                                    | 5<br>5<br>16<br>16<br>16<br>5<br>5                                                                              | 24<br>28<br>22<br>17<br>24<br>29<br>21                                                                                     | 74 / 144<br>75 / 142<br>86 / 146<br>77 / 141<br>79 / 142<br>76 / 139<br>87 / 141                                                                                                    |                 | 68.06%<br>72.54%<br>73.97%<br>66.67%<br>72.54%<br>75.54%<br>76.60%                                                                                                    |                                                                                                    | Show<br>Show<br>Show<br>Show<br>Show<br>Show                 |          |
|                 |                                     | Jul 28 2016<br>Aug 4 2016<br>Aug 11 201<br>Aug 18 201<br>Aug 25 201<br>Sep 1 2016<br>Sep 8 2016<br>Sep 15 201                                                                                                    | 5<br>5<br>16<br>16<br>16<br>5<br>5<br>5                                                                         | 24<br>28<br>22<br>17<br>24<br>29<br>21<br>24                                                                               | 74 / 144<br>75 / 142<br>86 / 146<br>77 / 141<br>79 / 142<br>76 / 139<br>87 / 141<br>78 / 137                                                                                                    |                 | 68.06%<br>72.54%<br>73.97%<br>66.67%<br>72.54%<br>75.54%<br>76.60%<br>74.45%                                                                                           |                                                                                                    | Show<br>Show<br>Show<br>Show<br>Show<br>Show<br>Show         |          |
|                 |                                     | Jul 28 2016<br>Aug 4 2018<br>Aug 11 201<br>Aug 18 201<br>Aug 25 201<br>Sep 1 2016<br>Sep 8 2016<br>Sep 15 201<br>Sep 22 201                                                                                                    | 5<br>5<br>16<br>16<br>16<br>5<br>5<br>5<br>16<br>16                                                             | 24<br>28<br>22<br>17<br>24<br>29<br>21<br>24<br>24<br>28                                                                   | 74 / 144<br>75 / 142<br>86 / 146<br>77 / 141<br>79 / 142<br>76 / 139<br>87 / 141<br>78 / 137<br>74 / 138                                                                                                    |                 | 68.06%<br>72.54%<br>73.97%<br>66.57%<br>72.54%<br>75.54%<br>76.60%<br>74.45%<br>73.91%                                                                                 |                                                                                                    | Show<br>Show<br>Show<br>Show<br>Show<br>Show<br>Show         |          |
|                 |                                     | Jul 28 2016<br>Aug 4 2016<br>Aug 12 201<br>Aug 18 201<br>Aug 18 201<br>Aug 25 201<br>Sep 1 2016<br>Sep 8 2016<br>Sep 15 201<br>Sep 22 201<br>Sep 29 201                                                                                       | 5<br>5<br>16<br>16<br>5<br>5<br>5<br>16<br>16<br>16                                                             | 24<br>28<br>22<br>17<br>24<br>29<br>21<br>24<br>28<br>22                                                                   | 74 / 144<br>75 / 142<br>86 / 146<br>77 / 141<br>79 / 142<br>76 / 139<br>87 / 141<br>78 / 137<br>74 / 138<br>79 / 143                                                                                                 |                 | 68.06%<br>72.54%<br>73.97%<br>66.67%<br>72.54%<br>75.54%<br>76.60%<br>74.45%<br>73.91%<br>70.53%                                                                       |                                                                                                    | Show<br>Show<br>Show<br>Show<br>Show<br>Show<br>Show<br>Show |          |
|                 |                                     | Jul 28 2016<br>Aug 4 2016<br>Aug 11 201<br>Aug 18 201<br>Aug 18 201<br>Sep 1 2016<br>Sep 1 2016<br>Sep 15 201<br>Sep 22 201<br>Sep 29 201<br>Oct 6 2016                                                                                       | 5<br>5<br>16<br>16<br>16<br>5<br>16<br>16<br>16                                                                 | 24<br>28<br>22<br>17<br>24<br>29<br>21<br>24<br>28<br>22<br>17                                                             | 74 / 144<br>75 / 142<br>86 / 146<br>77 / 141<br>79 / 142<br>76 / 139<br>87 / 141<br>78 / 137<br>74 / 138<br>79 / 143<br>83 / 139                                                                                     |                 | 68.06%<br>72.54%<br>73.97%<br>66.67%<br>72.54%<br>75.54%<br>76.60%<br>74.45%<br>73.91%<br>73.91%<br>71.94%                                                             |                                                                                                    | Show<br>Show<br>Show<br>Show<br>Show<br>Show<br>Show<br>Show |          |
|                 |                                     | Jul 28 2016<br>Aug 4 2016<br>Aug 11 201<br>Aug 18 201<br>Aug 18 201<br>Sep 1 2016<br>Sep 8 2016<br>Sep 12 2016<br>Sep 15 201<br>Sep 22 201<br>Sep 29 201<br>Oct 6 2016<br>Oct 13 201                                                          | 5<br>5<br>16<br>16<br>5<br>5<br>16<br>16<br>16<br>16<br>16                                                      | 24<br>28<br>22<br>17<br>24<br>29<br>21<br>24<br>28<br>22<br>28<br>22<br>17<br>25                                           | 74 / 144<br>75 / 142<br>86 / 146<br>77 / 141<br>79 / 142<br>76 / 139<br>87 / 141<br>78 / 137<br>74 / 138<br>79 / 143<br>83 / 139<br>78 / 143                                                                         |                 | 68.06%<br>72.54%<br>73.97%<br>66.57%<br>72.54%<br>75.54%<br>76.60%<br>74.45%<br>73.91%<br>70.63%<br>71.94%<br>72.03%                                                   |                                                                                                    | Show<br>Show<br>Show<br>Show<br>Show<br>Show<br>Show<br>Show |          |
|                 |                                     | Jul 28 2014<br>Aug 4 2014<br>Aug 12 201<br>Aug 12 201<br>Aug 18 201<br>Sep 1 2016<br>Sep 1 2016<br>Sep 8 2016<br>Sep 15 201<br>Sep 22 201<br>Sep 22 201<br>Sep 29 201<br>Oct 6 2016<br>Oct 13 201<br>Oct 20 201                               | 5<br>5<br>16<br>16<br>5<br>5<br>5<br>16<br>16<br>16<br>16<br>16<br>5<br>6<br>6                                  | 24<br>28<br>22<br>17<br>24<br>29<br>21<br>24<br>28<br>22<br>17<br>25<br>28                                                 | 74 / 144<br>75 / 142<br>86 / 146<br>77 / 141<br>79 / 142<br>76 / 139<br>87 / 141<br>78 / 137<br>74 / 138<br>79 / 143<br>83 / 139<br>78 / 143<br>76 / 145                                                             |                 | 68.06%<br>72.54%<br>73.97%<br>66.67%<br>75.54%<br>75.54%<br>76.60%<br>74.45%<br>73.91%<br>70.63%<br>71.94%<br>72.03%<br>71.2%                                          |                                                                                                    | Show<br>Show<br>Show<br>Show<br>Show<br>Show<br>Show<br>Show |          |
|                 |                                     | Jul 28 2014<br>Aug 4 2014<br>Aug 11 2014<br>Aug 18 201<br>Sep 1 2016<br>Sep 2 2015<br>Sep 2 2016<br>Sep 2 2010<br>Sep 22 201<br>Sep 22 201<br>Sep 29 201<br>Oct 6 2016<br>Oct 13 201<br>Oct 20 201                                            | 5<br>5<br>16<br>16<br>5<br>5<br>5<br>16<br>16<br>16<br>16<br>16<br>16<br>16<br>16<br>16<br>16<br>16<br>16<br>16 | 24<br>28<br>22<br>17<br>24<br>29<br>21<br>24<br>28<br>22<br>24<br>28<br>22<br>17<br>25<br>28<br>16                         | 74 / 144<br>75 / 142<br>86 / 146<br>77 / 141<br>79 / 142<br>76 / 139<br>87 / 141<br>78 / 137<br>74 / 138<br>79 / 143<br>83 / 139<br>76 / 143<br>76 / 145<br>92 / 144                                                 |                 | 68.06%<br>72.54%<br>73.97%<br>66.67%<br>75.54%<br>76.60%<br>74.45%<br>73.91%<br>70.63%<br>71.94%<br>72.03%<br>71.92%<br>76.99%                                         |                                                                                                    | Show<br>Show<br>Show<br>Show<br>Show<br>Show<br>Show<br>Show |          |
|                 |                                     | Jul 28 2014<br>Aug 4 2016<br>Aug 11 2017<br>Aug 18 201<br>Sep 2 2015<br>Sep 2 2015<br>Sep 2 2015<br>Sep 22 201<br>Sep 29 201<br>Oct 6 2016<br>Oct 13 201<br>Oct 20 201<br>Oct 27 201<br>Nev 3 2016                                            | 5<br>5<br>16<br>16<br>5<br>5<br>16<br>16<br>16<br>16<br>16<br>16<br>5<br>5                                      | 24<br>28<br>22<br>17<br>24<br>29<br>21<br>24<br>28<br>22<br>17<br>25<br>28<br>17<br>25<br>28<br>18<br>28                   | 74 / 144<br>75 / 142<br>86 / 146<br>77 / 141<br>79 / 142<br>76 / 139<br>87 / 141<br>78 / 137<br>74 / 138<br>79 / 143<br>83 / 139<br>76 / 143<br>76 / 145<br>92 / 144<br>70 / 141                                     |                 | 68.06%<br>72.54%<br>73.97%<br>66.67%<br>72.54%<br>76.60%<br>74.45%<br>73.91%<br>70.63%<br>71.94%<br>72.03%<br>71.94%<br>72.03%<br>71.72%<br>76.99%                     |                                                                                                    | Show<br>Show<br>Show<br>Show<br>Show<br>Show<br>Show<br>Show |          |
|                 |                                     | Jul 28 2011<br>Aug 4 2016<br>Aug 11 201<br>Aug 18 201<br>Aug 25 201<br>Sep 1 2016<br>Sep 1 2016<br>Sep 22 201<br>Sep 22 201<br>Sep 29 201<br>Oct 6 2016<br>Oct 13 201<br>Oct 20 201<br>Oct 27 201<br>Nov 3 2016<br>Nov 10 200                 | 5<br>5<br>16<br>16<br>5<br>5<br>16<br>16<br>16<br>16<br>16<br>16<br>5<br>16<br>5                                | 24<br>28<br>22<br>17<br>24<br>29<br>21<br>24<br>28<br>22<br>17<br>25<br>28<br>18<br>28<br>25                               | 74 / 144<br>75 / 142<br>86 / 146<br>77 / 141<br>79 / 142<br>76 / 139<br>87 / 141<br>78 / 137<br>74 / 138<br>79 / 143<br>83 / 137<br>76 / 145<br>92 / 144<br>70 / 141<br>83 / 140                                     |                 | 68.06%<br>72.54%<br>73.97%<br>66.57%<br>75.54%<br>75.54%<br>76.60%<br>74.45%<br>73.91%<br>70.63%<br>71.94%<br>72.03%<br>71.72%<br>76.39%<br>69.50%<br>77.14%           |                                                                                                    | Show<br>Show<br>Show<br>Show<br>Show<br>Show<br>Show<br>Show |          |
|                 |                                     | Jul 28 2011<br>Aug 4 2016<br>Aug 11 201<br>Aug 18 201<br>Aug 25 201<br>Sep 1 2016<br>Sep 1 2016<br>Sep 22 201<br>Sep 22 201<br>Sep 29 201<br>Oct 6 2016<br>Oct 13 201<br>Oct 20 201<br>Oct 27 201<br>Nov 3 2016<br>Nov 10 201<br>Nov 17 201   | 5<br>5<br>16<br>16<br>16<br>5<br>5<br>16<br>16<br>16<br>6<br>5<br>5<br>5<br>5<br>16<br>16                       | 24<br>28<br>22<br>17<br>24<br>29<br>21<br>24<br>28<br>22<br>17<br>25<br>28<br>18<br>26<br>25<br>31                         | 74 / 144<br>75 / 142<br>86 / 146<br>77 / 141<br>79 / 142<br>76 / 139<br>87 / 141<br>78 / 141<br>78 / 141<br>78 / 143<br>79 / 143<br>83 / 139<br>76 / 143<br>76 / 145<br>92 / 144<br>70 / 141<br>83 / 140<br>78 / 142 |                 | 68.06%<br>72.54%<br>73.97%<br>66.67%<br>75.54%<br>76.60%<br>74.45%<br>73.91%<br>70.63%<br>71.94%<br>72.03%<br>71.94%<br>76.39%<br>69.50%<br>77.14%                     |                                                                                                    | Show<br>Show<br>Show<br>Show<br>Show<br>Show<br>Show<br>Show |          |
|                 |                                     | Jul 28 2014<br>Aug 4 2014<br>Aug 11 2014<br>Aug 18 201<br>Sep 1 2016<br>Sep 2 2015<br>Sep 2 2015<br>Sep 22 201<br>Sep 22 201<br>Sep 22 201<br>Sep 29 201<br>Oct 6 2016<br>Oct 13 201<br>Nov 13 2016<br>Nov 10 201<br>Nov 17 201<br>Dec 1 2016 | 5<br>5<br>16<br>16<br>16<br>5<br>5<br>16<br>16<br>6<br>6<br>6<br>6<br>6<br>5<br>5<br>16<br>16<br>5              | 24<br>28<br>22<br>17<br>24<br>29<br>21<br>24<br>28<br>22<br>17<br>25<br>28<br>18<br>28<br>28<br>28<br>28<br>25<br>31<br>10 | 74 / 144<br>75 / 142<br>86 / 146<br>77 / 141<br>79 / 142<br>76 / 139<br>87 / 141<br>78 / 137<br>78 / 137<br>74 / 138<br>79 / 143<br>83 / 139<br>76 / 143<br>76 / 143<br>92 / 144<br>70 / 141<br>83 / 140<br>78 / 142 |                 | 68.06%<br>72.54%<br>73.97%<br>66.67%<br>75.54%<br>75.54%<br>76.60%<br>74.45%<br>73.91%<br>70.63%<br>71.94%<br>72.03%<br>71.72%<br>76.39%<br>69.50%<br>77.14%<br>76.59% |                                                                                                    | Show<br>Show<br>Show<br>Show<br>Show<br>Show<br>Show<br>Show |          |

## Enter the date or "Save" the date that automatically appears

| My ClubRunner       | Communication       | Bulletin   | New Bulletin (Beta) | Contacts (Beta) | Membership | Organization | RI Integration         | Attendance | Website | Reports | Events | Volunteers | Help |  |
|---------------------|---------------------|------------|---------------------|-----------------|------------|--------------|------------------------|------------|---------|---------|--------|------------|------|--|
| Club Info & Setting | s (Beta)   ClubRuni | ner Mobile |                     |                 |            |              |                        |            |         |         |        |            |      |  |
|                     | C                   |            |                     |                 |            |              |                        |            |         |         |        |            |      |  |
|                     |                     |            |                     |                 |            |              | -                      |            |         |         |        |            |      |  |
|                     |                     | New        | Meeting             |                 |            |              |                        | racie Mi   | urray   |         |        |            |      |  |
|                     |                     |            |                     |                 |            |              |                        |            |         |         |        |            |      |  |
|                     |                     |            |                     | Meeting Date    | Apr 6 2017 | ×            | $\boldsymbol{\langle}$ |            |         |         |        |            |      |  |
|                     |                     |            |                     |                 | Save C     | ancel        |                        |            |         |         |        |            |      |  |
|                     |                     |            |                     |                 |            |              |                        |            |         |         |        |            |      |  |
|                     |                     |            |                     |                 |            |              |                        |            |         |         |        |            |      |  |
|                     |                     |            |                     |                 |            |              |                        |            |         |         |        |            |      |  |
|                     |                     |            |                     |                 |            |              |                        |            |         |         |        |            |      |  |
|                     |                     |            |                     |                 |            |              |                        |            |         |         |        |            |      |  |
|                     |                     |            |                     |                 |            |              |                        |            |         |         |        |            |      |  |
|                     |                     |            |                     |                 |            |              |                        |            |         |         |        |            |      |  |
|                     |                     |            |                     |                 |            |              |                        |            |         |         |        |            |      |  |
|                     |                     |            |                     |                 |            |              |                        |            |         |         |        |            |      |  |
|                     |                     |            |                     |                 |            |              |                        |            |         |         |        |            |      |  |
|                     |                     |            |                     |                 |            |              |                        |            |         |         |        |            |      |  |
|                     |                     |            |                     |                 |            |              |                        |            |         |         |        |            |      |  |
|                     |                     |            |                     |                 |            |              |                        |            |         |         |        |            |      |  |
|                     |                     |            |                     |                 |            |              |                        |            |         |         |        |            |      |  |
|                     |                     |            |                     |                 |            |              |                        |            |         |         |        |            |      |  |
|                     |                     |            |                     |                 |            |              |                        |            |         |         |        |            |      |  |
|                     |                     |            |                     |                 |            |              |                        |            |         |         |        |            |      |  |
|                     |                     |            |                     |                 |            |              | Gol                    | hade       |         |         |        |            |      |  |

#### Select "Attendance" for that date

#### Rotary Club of Los Alto

Admin My ClubRunner Communication Bulletin Bulletin (Beta) Contacts (Beta) Membership Organization RI Integration Attendance Website Reports Events Volunteers Help

| Sep 8 2016         21         87 / 141         76.60%           Sep 15 2016         24         78 / 137         74.45%           Sep 22 2016         28         74 / 138         73.91%           Sep 29 2016         22         79 / 143         70.63%           Oct 6 2016         17         83 / 139         71.94%           Oct 13 2016         25         78 / 143         72.03%           Oct 27 2016         18         92 / 144         76.39%                                                                   |        |
|----------------------------------------------------------------------------------------------------|--------|
| Sep 5 2016         21         57 / 141         76,50 m           Sep 15 2016         24         78 / 137         74,45%           Sep 22 2016         28         74 / 138         73,01%           Sep 29 2016         22         79 / 143         70,63%           Oct 6 2016         17         83 / 139         74,94%           Oct 13 2016         25         78 / 143         72,03%           Oct 22 2016         26         76 / 145         71,72%           Oct 27 2016         18         92 / 144         76,39% | -      |
| Sep 12 2016         24         78 / 137         74,45%           Sep 22 2016         28         74 / 138         73,61%           Sep 22 2016         22         79 / 143         76,63%           Oct 6 2016         17         83 / 139         71,94%           Oct 13 2016         25         78 / 143         72,03%           Oct 20 2016         26         76 / 145         71,72%           Oct 27 2016         18         92 / 144         76,39%                                                                  | Show   |
| Step 22 2016         22         79 / 1.38         7.3,91%           Oct 6 2016         22         79 / 143         70,63%           Oct 6 2016         17         83 / 139         71,94%           Oct 13 2016         25         78 / 143         72,03%           Oct 20 2016         28         76 / 145         71,72%           Oct 27 2016         18         92 / 144         76,39%                                                                                                    | Show   |
| Sep 29 2016         22         79 / 143         70.63%           Oct 6 2016         17         83 / 139         71.94%           Oct 13 2016         25         78 / 143         72.03%           Oct 20 2016         26         76 / 145         71.72%           Oct 27 2016         18         92 / 144         76.39%                                                                                                    | Show   |
| Oct 6 2016         17         83 / 139         71.94%           Oct 13 2016         25         78 / 143         72.03%           Oct 20 2016         26         76 / 145         71.72%           Oct 27 2016         18         92 / 144         76.39%                                                                                                    | Show   |
| Oct 13 2016         25         78 / 143         72.03%           Oct 20 2016         28         76 / 145         71.72%           Oct 27 2016         18         92 / 144         76.39%                                                                                                    | Show   |
| Oct 20 2016 28 76 / 145 71.72%<br>Oct 27 2016 18 92 / 144 76.39%                                                                                                    | Show   |
| Oct 27 2016 18 92 / 144 76.39%                                                                                                    | Show   |
|                                                                                                    | Show   |
| Nov 3 2016 28 70 / 141 69,50%                                                                                                    | Show   |
| Nov 10 2016 25 83 / 140 77.14%                                                                                                    | Show   |
| Nov 17 2016 31 78 / 142 76.76%                                                                                                    | Show   |
| Dec 1 2016 10 100 / 143 76.92%                                                                                                    | Show   |
| Dec 8 2016 18 84 / 136 75.00%                                                                                                    | Show   |
| Dec 15 2016 23 80 / 140 73.57%                                                                                                    | Show   |
| Jan 5 2017 17 99 / 144 80.56%                                                                                                    | Show   |
| Jan 12 2017 22 95 / 148 79.05%                                                                                                    | Show   |
| Jan 19 2017 22 84 / 139 76.26%                                                                                                    | Show   |
| Jan 26 2017 23 88 / 146 76.03%                                                                                                    | Show   |
| Feb 2 2017 23 90 / 146 77.40%                                                                                                    | Show   |
| Feb 9 2017 21 88 / 144 75.69%                                                                                                    | Show   |
| Feb 16 2017 19 92 / 148 75.00%                                                                                                    | Show   |
| Feb 23 2017 29 77 / 145 73.10%                                                                                                    | Show   |
| Mar 2 2017 17 90 / 145 73.79%   Edit   Delete   Atter                                                                                                    | idance |
| Mar 9 2017 16 84 / 144 69.44%   Edit   Delete   Atter                                                                                                    | dance  |
| Mar 16 2017 0 86 / 142 60.55%   Edit   Delete   Atter                                                                                                    | idance |
| Mar 23 2017 0 83 / 143 58.04%   Edit   Delete   Atter                                                                                                    | idance |
| Mar 30 2017 0 86 / 141 60.99%   Edit   Delete   Atter                                                                                                    | idance |
| Apr 6 2017 0 0 / 130 0.00% Fill L Delete   Atten                                                                                                    | dance  |

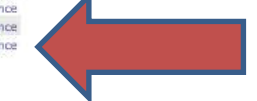

#### Report Mar 2017 Attendance

Notes: Closed meetings are highlighted in green and yellow.

You can have two calendar months of open meetings at a time. For example, May and June could be open. However, to add July, you must

## Either click next to all the members that were present....or

|       |          |   |     |                 |        | N                    | ner Mobile | ClubRum |
|-------|----------|---|-----|-----------------|--------|----------------------|------------|---------|
|       |          |   |     |                 |        |                      |            |         |
|       |          |   |     |                 |        |                      |            |         |
| urray | racie Mi | T |     |                 | nce    | ing Attenda          | Meet       |         |
|       |          |   |     |                 | 120    | 017                  | Apr 6 20   |         |
|       |          |   |     | ms. Bob         | a:     | members that attende | Check off  |         |
|       |          |   |     | ens, Abby       |        |                      |            |         |
|       |          |   |     | n, Wyatt *      | ↓ Alle |                      |            |         |
|       |          |   |     | erson, Steve *  | And    |                      |            |         |
|       |          |   |     | ni, Anne        | Arja   |                      |            |         |
|       |          |   |     | istead, Mona    | Am     |                      |            |         |
|       |          |   |     | Jie             | 🖂 Bai, |                      |            |         |
|       |          |   |     | er, Jeffrey     | 🛄 Baie |                      |            |         |
|       |          |   |     | ner, Karen      | 🖂 Ben  |                      |            |         |
|       |          |   |     | y, Kathy        | Ben    |                      |            |         |
|       |          |   |     | ichi, Steve     | 🗌 Biar |                      |            |         |
|       |          |   |     | iding, Dick *   | Blar   |                      |            |         |
|       |          |   | ndy | ard O'Gorman, C | 🗌 Bog  |                      |            |         |
|       |          |   |     | art, John       | Bog    |                      |            |         |
|       |          |   |     | ke, Neil        | 🗌 Bon  |                      |            |         |
|       |          |   |     | d, Louis *      | Bon    |                      |            |         |
|       |          |   |     | wn, Gary        | 🗌 Bro  |                      |            |         |
|       |          |   |     | vdo, Lina       | Bro    |                      |            |         |
|       |          |   |     | no. Marge *     | Bru    |                      |            |         |

nn ta)

Go Back

## Or..." check all" and then de-select the people who were absent

|           |           |                       |                    |                  |              |                |            | X       |         |      |
|-----------|-----------|-----------------------|--------------------|------------------|--------------|----------------|------------|---------|---------|------|
| inication | Bulletin  | New Bulletin (Beta)   | Contacts (Beta)    | Membership       | Organization | RI Integration | Attendance | Website | Reports | Ever |
| ClubRunn  | er Mobile |                       |                    |                  |              |                |            |         |         |      |
|           |           |                       |                    |                  |              |                |            |         |         |      |
|           |           |                       | []Sm               | ith, David       |              |                |            |         |         |      |
|           |           |                       | ⊡ Sni              | w, Dave          |              |                |            |         |         |      |
|           |           |                       | So:                | ensen, Ted       |              |                |            |         |         |      |
|           |           |                       |                    | fford, George    |              |                |            |         |         |      |
|           |           |                       | 🖂 Ste              | fani, Ron        |              |                |            |         |         |      |
|           |           |                       | 🖂 Ste              | venson, Carla    |              |                |            |         |         |      |
|           |           |                       | Syl                | vester, John     |              |                |            |         |         |      |
|           |           |                       | 🖂 Tor              | nanek, Jerry     |              |                |            |         |         |      |
|           |           |                       | Tra                | ficanti, Al *    |              |                |            |         |         |      |
|           |           |                       | 🖂 Var              | ni, Allan        |              |                |            |         |         |      |
|           |           |                       | 🖂 Ver              | lot, Frank       |              |                |            |         |         |      |
|           |           |                       | 🖂 Ver              | na, Donna        |              |                |            |         |         |      |
|           |           |                       | 🖂 Wa               | Ideck, Gary      |              |                |            |         |         |      |
|           |           |                       | 🖂 Wa               | leigh, Wendy     |              |                |            |         |         |      |
|           |           |                       | ⊡ Wa               | rd, Brian *      |              |                |            |         |         |      |
|           |           |                       | 🖂 We               | myss, Cynthia    |              |                |            |         |         |      |
|           |           |                       | 🖂 Wh               | ipple, Sandie *  |              |                |            |         |         |      |
|           |           |                       | 🖂 Yar              | brough, Steven * |              |                |            |         |         |      |
|           |           |                       | 🖂 Yau              | ng, Dennis       |              |                |            |         |         |      |
|           |           |                       | 🖂 Zin              | merman, Renee    |              |                |            |         |         |      |
|           | * Denotes | a member who is exemp | tection meeting at | endance          |              |                |            |         |         |      |

## When you are done, click "save" and it will go back to the attendance window. Then click "Go Back"

| Subday   Ann Balette | (Beta) Contacts (Beta) | Nerbeidig | Organization. | AT Designation | Attendence           | Website       | Reports. |
|----------------------|------------------------|-----------|---------------|----------------|----------------------|---------------|----------|
| e mainte (           |                        |           |               |                |                      |               |          |
|                      |                        |           |               |                |                      |               |          |
|                      |                        |           |               |                |                      |               |          |
| Engl # 2022 0 1      | 21                     | 87.7 144  |               | 76.60%         |                      | Des           |          |
| Desp 15 2018         | 29                     | 78.7 127  |               | 34,42%         |                      | Des           |          |
| Eng 27 2018          | 28                     | 74.7 526  |               | 73.45%         |                      | (Date)        |          |
| Bray 29 2518         | 22                     | 787.043   |               | 70.42%         |                      | Dece          |          |
| OLT 6.3018           | 17                     | 45.7 128  |               | 71,94%         |                      | These         |          |
| det 13.3018          | 28                     | 78/ 143   |               | 12.03%         |                      | <b>Binst</b>  |          |
| Set 20 2014          | 24                     | 767.575   |               | 15,17%         |                      | - Mine        |          |
| Ovit 27 2014         | 18                     | 62/ 104   |               | 76.38%         |                      | (inco         |          |
| Nov 3 2016           | 28                     | 20.1 444  |               | 46.52%         |                      | - Distant     |          |
| New 10 2018          | 28                     | 85.1 148  |               | 77.14%         |                      | 2box          |          |
| 6an 17 2018          | 30                     | 78/ 542   |               | 78,78%         |                      | This          |          |
| Den 1 2018           | 10                     | 101/ 143  |               | 78,82%         |                      | 21cm          |          |
| Dec: # 3014          | 18                     | 947 128   |               | 15,02%         |                      | 2him          |          |
| Pex 15 3618          | 19                     | 987.148   |               | 75.57%         |                      | Show          |          |
| Lei 8.3057           | 17                     | 99.7 144  |               | 40.50%         |                      | Sheet         |          |
| Jet 12 2017 -        | 22                     | 957 548   |               | 79.65%         |                      | Shee          |          |
| 1a1 (8.2017          | 22                     | 817 128   |               | 76.28%         |                      | 2100          |          |
| Den 28 2017          | 23                     | 387 116   |               | 79.57%         |                      | 210           |          |
| file: 2 3017         | 23                     | 91/ 116   |               | 27.40%         |                      | Tree          |          |
| Feb: 9.3017          | 20                     | 88/ 394   |               | 13.49%         |                      | See.          |          |
| Fee: 19.2017         | 19                     | 42.7 198  |               | 15.00%         |                      | See.          |          |
| fee 23.2017          | 28                     | 27 / 142  |               | 75.19%         |                      | These         |          |
| Mar 2 2017           | 17                     | 86/ 195   |               | 75.78%         | { Epil } Shihily ( ) | Allow devices |          |
| Par 8 2017           | 14                     | 84/ 144   |               | 88.44%         | ( fatt ) Dates ( )   | Print dalars  |          |
| Her 14 2017          |                        | 100 / 142 |               | 00.55%         | ( balk ) Dallem ( /  | Arrest dates. |          |
| Mer 23 2017          |                        | #9 / 143  |               | 38.07%         | ( bat ) below (      | Print dalars  |          |
| Har 30 2017          |                        | BR / 141  |               | 40.99%         | (, bet) Server ( /   | Number        |          |
| Apr 4,3017           |                        | 143.7 148 |               | 110.00%        | ( Ball ) Tomics ( /  | Mine Address  |          |
| C Report Har 201     | 7 Attendance           |           |               |                |                      |               |          |
|                      |                        |           |               |                |                      |               |          |

#### **Report Make-Ups**

#### Administration

New to ClubRunner or need a refresher? Register for free ClubRunner webinars <u>here</u>. Read up on our latest updates! Release Notes are available on our <u>Service Updates</u> page.

| A My ClubRunner                         | 🍐 Membership Manager                           |
|-----------------------------------------|------------------------------------------------|
| Edit My Profile                         | Club Dashboard                                 |
| Change My Password                      | Active Member List                             |
| Upload My Photo                         | Other Users List                               |
| My Commitments                          | Inactive Members List                          |
| My New Member Activities                | Friends of the Club                            |
| My Friends                              | Bulletin Subscribers                           |
| View Club Directory                     | New Member Program                             |
| View Club Photo Directory               | Dues & Billing                                 |
| eDirectory Reports 2.0                  | RI Integration                                 |
| View Printable Mailing Labels           | Request Member Updates                         |
| Email Message Centre                    | Edit Executives and Directors                  |
| View Club Documents                     | Committee Management                           |
| My Attendance                           | Birthday & Anniversary Report                  |
| My Committees                           | Gender Distribution (Summary)                  |
| My Billing Account Balance              | Download Member Data                           |
| @                                       | Member Designations                            |
| Website Manager                         | 8                                              |
| Site Lesigner 3.0                       | Services                                       |
| Edit Home Page Links                    | Input Attendance (Current Year)                |
| Edit Stories                            | Input Attendance (Previous Year)               |
| Edit Events 2.0                         | Report Marchael List / Attachees Chast         |
| Edit Speakers                           | Print Member List/Attendance Sneet             |
| Edit Download Files                     | Print Member List (Simple Version)             |
| Edit Site Pages                         | Attendance Report (Current Year)               |
| Edit Photo Albums                       | Manthly Club Report                            |
| MuGupatPuppar Pagistration (new window) | Curtomized Attendance Report                   |
| mycvenusumer Registration (new window)  | Edit Duby Roster - Who Door What   [Varsion 1] |
| ☑ Club eBulletin                        | Member Leaves of Absence                       |
| Edit Bulletins                          | Member Attendance Exemption                    |
| Send Bulletin                           | member Attendance Exemption                    |
| Archived Bulletins NEW                  | % Administrator                                |
|                                         | Edit Club Info & Settings                      |
|                                         | Edit Meta Tags                                 |
|                                         | Upload/Remove Meeting Venue Map                |

Edit Club Logo NEWI Edit Custom Fields Website Sponsorship Area Upload Sponsorship Guide Google Analytics NEWI

## In the Make-Up window scroll down and click the member who you want to give a make-up and click next

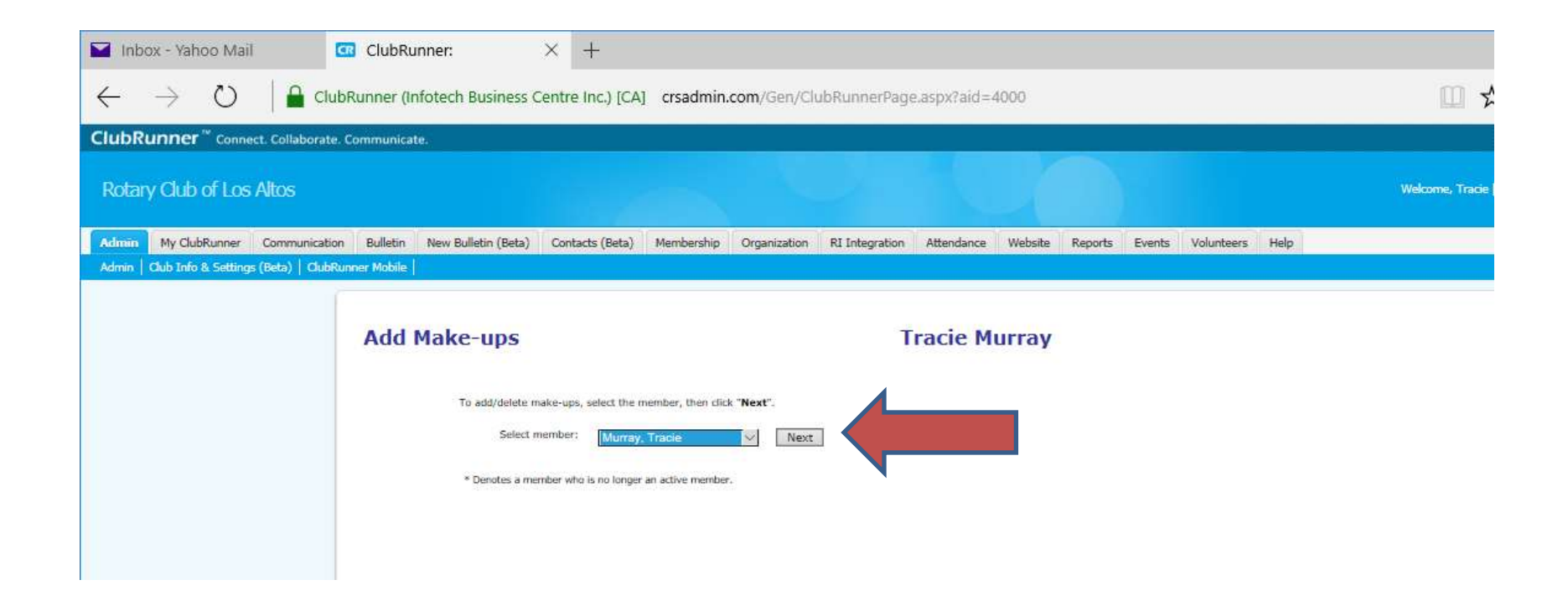

## Click "Report Make-Up" next to the date that they have earned a make-up – it should be within 2 weeks of the absence or CR won't accept it.

| Sep 22 2016 | IXI | Make-up done on Ser               | p 22 2016 [Delete] | attendance input                                                                                                |  |
|-------------|-----|-----------------------------------|--------------------|----------------------------------------------------------------------------------------------------|--|
| Sep 29 2016 | TXT | Contraction of the second second  |                    |                                                                                                    |  |
| Oct 6 2016  | IXI |                                   |                    |                                                                                                    |  |
| Oct 13 2016 | TXI |                                   |                    |                                                                                                    |  |
| Oct 20 2016 | IXI |                                   |                    |                                                                                                    |  |
| Oct 27 2016 | IXI |                                   |                    |                                                                                                    |  |
| Nov 3 2016  | TXI |                                   |                    |                                                                                                    |  |
| Nov 10 2016 | IXI |                                   |                    |                                                                                                    |  |
| Nov 17 2016 | [X] | Make-up done on No                | v 17 2016 [Delete] | president's meeting                                                                                             |  |
| Dec 1 2016  | [X] | III 1354-63563777-9962361533.6079 |                    | No water Designed and the second second second second second second second second second second second second s |  |
| Dec 8 2016  | [X] | Make-up done on De                | c 8 2016 [Delete]  | BOD LARC                                                                                                    |  |
| Dec 15 2016 | [X] | 14 - X                            |                    |                                                                                                    |  |
| Jan 5 2017  | [X] |                                   |                    |                                                                                                    |  |
| Jan 12 2017 | [X] |                                   |                    |                                                                                                    |  |
| Jan 19 2017 | [X] |                                   |                    |                                                                                                    |  |
| Jan 26 2017 | [X] | Make-up done on Jar               | 26 2017 [Delete]   | vets meeting                                                                                                    |  |
| Feb 2 2017  | [X] |                                   |                    |                                                                                                    |  |
| Feb 9 2017  | [X] |                                   |                    |                                                                                                    |  |
| Feb 16 2017 | [X] | Make-up done on Fet               | b 16 2017 [Delete] | cioppino                                                                                                    |  |
| Feb 23 2017 | [X] |                                   |                    |                                                                                                    |  |
| Mar 2 2017  | [X] |                                   |                    |                                                                                                    |  |
| Mar 9 2017  | [X] |                                   |                    |                                                                                                    |  |
| Mar 16 2017 | [X] |                                   |                    |                                                                                                    |  |
| Mar 23 2017 | [X] |                                   |                    |                                                                                                    |  |
| Mar 30 2017 | [X] |                                   |                    |                                                                                                    |  |
| Apr 6 2017  | []  | Report Makeup                     |                    |                                                                                                    |  |

# Change the date to the date of the make-up that they did and enter the make-up that was done, click "save"

| Bulletin New 8 | Bulletin (Beta) | Contacts (Beta)                                                                                                    | Membershi                                                                                                    | Organization                                                                                                    | RI Integration                                                                                                    | Attendance                                                                                                    | Website                                                                                                    | Reports                                                                                                    | Events                                                                                                    | Volur                                                                                                    |
|----------------|-----------------|----------------------------------------------------------------------------------------------------|----------------------------------------------------------------------------------------------------|----------------------------------------------------------------------------------------------------|----------------------------------------------------------------------------------------------------|----------------------------------------------------------------------------------------------------|----------------------------------------------------------------------------------------------------|----------------------------------------------------------------------------------------------------|----------------------------------------------------------------------------------------------------|----------------------------------------------------------------------------------------------------|
| ner Mobile     |                 |                                                                                                    |                                                                                                    |                                                                                                    |                                                                                                    |                                                                                                    |                                                                                                    |                                                                                                    |                                                                                                    |                                                                                                    |
| New Mal        | ce-up           |                                                                                                    |                                                                                                    |                                                                                                    | т                                                                                                    | racie M                                                                                                    | urray                                                                                                    |                                                                                                    |                                                                                                    |                                                                                                    |
|                | Member: Tracio  | e Murray                                                                                                    |                                                                                                    |                                                                                                    |                                                                                                    |                                                                                                    |                                                                                                    |                                                                                                    |                                                                                                    |                                                                                                    |
|                | Meeting Date:   | Apr 6 2017                                                                                                    |                                                                                                    |                                                                                                    |                                                                                                    |                                                                                                    |                                                                                                    |                                                                                                    |                                                                                                    |                                                                                                    |
|                | Note: Make-up   | date should be bet                                                                                                    | ween Mar 23 20                                                                                                    | 017 and Apr 20 201                                                                                                    |                                                                                                    |                                                                                                    |                                                                                                    |                                                                                                    |                                                                                                    |                                                                                                    |
|                | Mak             | e-up Date Apr                                                                                                    | 13 2017                                                                                                    | e.g. Nov 25 2004                                                                                                    |                                                                                                    |                                                                                                    |                                                                                                    |                                                                                                    |                                                                                                    |                                                                                                    |
|                |                 | Gav                                                                                                    | e District Pres                                                                                                    | entation for How 1                                                                                                    | o be a Club Secre                                                                                                    | ta -                                                                                                    |                                                                                                    |                                                                                                    |                                                                                                    |                                                                                                    |
|                |                 | Description e.g.                                                                                                    | Name of dub or                                                                                                    | District/Club activity                                                                                                    |                                                                                                    |                                                                                                    |                                                                                                    |                                                                                                    |                                                                                                    |                                                                                                    |
|                |                 |                                                                                                    | Saye                                                                                                    | Cancel                                                                                                    |                                                                                                    |                                                                                                    | 1                                                                                                    |                                                                                                    |                                                                                                    |                                                                                                    |
|                |                 |                                                                                                    |                                                                                                    |                                                                                                    |                                                                                                    |                                                                                                    |                                                                                                    |                                                                                                    |                                                                                                    |                                                                                                    |
|                | Bulletin New E  | Bulletin New Bulletin (Beta)<br>ner Mobile<br>New Make-up<br>Menber: Traci<br>Meeting Date: J<br>Note: Make-up<br>Mak | Bulletin New Bulletin (Beta) Contacts (Beta)<br>ner Mobile<br>New Make-up<br>Member: Tracie Murray<br>Meeting Date: Apr 6 2017<br>Note: Make-up Date Apr<br>Description Gav<br>e.g. | Bulletin New Bulletin (Beta) Contacts (Beta) Membership<br>ner Mobile<br>New Make-up<br>Member: Tracie Murray<br>Meeting Date: Apr 6 2017<br>Note: Make-up date should be between Mar 23 20<br>Make-up Date<br>Description Gave District Pres<br>e.g. Name of dub or | Bulletin       New Bulletin (Beta)       Contacts (Beta)       Membership       Organization         ner Mobile       New Make-up         Member:       Tracie Murray         Meeting Date:       Apr 6 2017         Note:       Make-up date should be between Mar 23 2017 and Apr 20 2017         Make-up Date:       Apr 13 2017         Bescription       Eave District Presentation for How to         Saye       Cancel | Bulletin       New Bulletin (Beta)       Contacts (Beta)       Membership       Organization       RI Integration         ner Mobile       Member: Mobile       Membership       Organization       RI Integration         New Make-up       Member: Tracie Murray       Meeting Date: Apr 6 2017       T         Meeting Date:       Apr 6 2017       Note: Make-up date should be between Mar 23 2017 and Apr 20 2017.       Make-up Date       Apr 13 2017 e.g. Nov 25 2004       Gave District Presentation for How to be a Club Secre       Gave District/Club activity         Saye       Cancel       Cancel       Make-up       Gave District/Club activity       Make-up | Bulletin       New Bulletin (Beta)       Contacts (Beta)       Membership       Organization       RI Integration       Attendance         New Make-up       Tracie Murray         Meeting Date:       Apr 6 2017         Note:       Make-up Date:       Apr 13 2017       e.g. Nov 25 2004         Gave District Presentation for How to be a Club [Secreta s       e.g. Name of club or District/Club activity | Bulletin       New Bulletin (Beta)       Contacts (Beta)       Membership       Organization       RI Integration       Attendance       Website         Incr       Mobile       Membership       Organization       RI Integration       Attendance       Website         New Make-up       Member:       Tracie Murray       Tracie Murray       Trace Murray         Meeting Date:       Apr 6 2017       Make-up Date:       Apr 13 2017       e.g. Nov 25 2004         Make-up Date:       Apr 13 2017       e.g. Nov 25 2004       Gave District Presentation for How to be a Club Exercts       Cancel         Save       Cancel       Cancel </td <td>Bulletin       New Bulletin (Beta)       Contacts (Beta)       Membership       Organization       R1 Integration       Attendance       Website       Reports         Attendance       Website       Reports         Integration       Attendance       Website       Reports         Integration       Attendance       Website       Reports         New Make-up       Member:       Tracie Murray       Tracie Murray       Trace Murray       Attendance       Website       Reports         Member:       Tracie Murray       Meeting Date:       Apr 13 2017       e.g. Nov 25 2004       Image: Apr 13 2017       e.g. Nov 25 2004       Image: Apr 13 2017       e.g. Nov 25 2004       Image: Apr 13 2017       e.g. Nore 25 2004       Image: Apr 13 2017       e.g. Nore 25 2004       Image: Apr 13 2017       e.g. Nore 25 2004       Image: Apr 13 2017       e.g. Nore 25 2004       Image: Apr 13 2017       e.g. Nore 25 2004       Image: Apr 13 2017       e.g. Nore 25 2004       Image: Apr 13 2017       e.g. Nore 25 2004       Image: Apr 13 2017       Image: Apr 13 2017       Image: Apr 13 2017       Image: Apr 13 2017       Image: Apr 13 2017       Image: Apr 13 2017       Image: Apr 13 2017       Image: Apr 13 2017       Image: Apr 13 2017       Image: Apr 13 2017       Image: Apr 13 2017       Image: Apr 13 2017       Image: Apr</td> <td>Bulletin       New Bulletin (Beta)       Contacts (Beta)       Membership       Organization       R1 Integration       Attendance       Website       Reports       Events         Integration       Rtendance       Website       Reports       Events         Integration       Attendance       Website       Reports       Events         Integration       Attendance       Website       Reports       Events         Integration       Attendance       Website       Reports       Events         Integration       Attendance       Website       Reports       Events         Integration       Attendance       Website       Reports       Events         New Make-up         Make-up Date       Apr 13 2017       e.g. Nov 25 2004         Description         Save       Cancel         Save       Cancel</td> | Bulletin       New Bulletin (Beta)       Contacts (Beta)       Membership       Organization       R1 Integration       Attendance       Website       Reports         Attendance       Website       Reports         Integration       Attendance       Website       Reports         Integration       Attendance       Website       Reports         New Make-up       Member:       Tracie Murray       Tracie Murray       Trace Murray       Attendance       Website       Reports         Member:       Tracie Murray       Meeting Date:       Apr 13 2017       e.g. Nov 25 2004       Image: Apr 13 2017       e.g. Nov 25 2004       Image: Apr 13 2017       e.g. Nov 25 2004       Image: Apr 13 2017       e.g. Nore 25 2004       Image: Apr 13 2017       e.g. Nore 25 2004       Image: Apr 13 2017       e.g. Nore 25 2004       Image: Apr 13 2017       e.g. Nore 25 2004       Image: Apr 13 2017       e.g. Nore 25 2004       Image: Apr 13 2017       e.g. Nore 25 2004       Image: Apr 13 2017       e.g. Nore 25 2004       Image: Apr 13 2017       Image: Apr 13 2017       Image: Apr 13 2017       Image: Apr 13 2017       Image: Apr 13 2017       Image: Apr 13 2017       Image: Apr 13 2017       Image: Apr 13 2017       Image: Apr 13 2017       Image: Apr 13 2017       Image: Apr 13 2017       Image: Apr 13 2017       Image: Apr | Bulletin       New Bulletin (Beta)       Contacts (Beta)       Membership       Organization       R1 Integration       Attendance       Website       Reports       Events         Integration       Rtendance       Website       Reports       Events         Integration       Attendance       Website       Reports       Events         Integration       Attendance       Website       Reports       Events         Integration       Attendance       Website       Reports       Events         Integration       Attendance       Website       Reports       Events         Integration       Attendance       Website       Reports       Events         New Make-up         Make-up Date       Apr 13 2017       e.g. Nov 25 2004         Description         Save       Cancel         Save       Cancel |

### Then click "Return" to add more Makeups for other people

| Runn | er Mobile    |             |                       | Membership        | Organization | RI Integration                | Attendance          | Website | Rep |
|------|--------------|-------------|-----------------------|-------------------|--------------|-------------------------------|---------------------|---------|-----|
| ſ    |              |             |                       |                   |              |                               |                     |         |     |
|      |              |             |                       |                   |              |                               |                     |         |     |
|      | Sen 22 2016  | 171         | Makazim dono on Sor   | 22 2016 (Dalata   | 1            | attendance incud              |                     |         |     |
|      | Sep 20 2016  | DX1         | Make-up done on set   | 22 2010 [Delete   |              | secondance impair             |                     |         |     |
|      | Ort 6 2016   | IV1         |                       |                   |              |                               |                     |         |     |
|      | Ovt 13 2016  | 191         |                       |                   |              |                               |                     |         |     |
|      | Oct 20 2016  | TX1         |                       |                   |              |                               |                     |         |     |
|      | Oct 27 2016  | [X]         |                       |                   |              |                               |                     |         |     |
|      | New 3 2016   | EN1         |                       |                   |              |                               |                     |         |     |
|      | Nov 10 2016  | [X]         |                       |                   |              |                               |                     |         |     |
|      | Nov 17 2016  | (A)         | Make-on done on No    | + 17 2016 (Delete | 1 +          | mechant's meeting             |                     |         |     |
|      | Dec 1 2016   | IXI         | transa ap astra attra |                   |              | and a second of the second of |                     |         |     |
|      | Dec 8 2016   | [11]        | Make-up done on Der   | 8 2016 [Delete]   |              | NOD LARC                      |                     |         |     |
|      | Dec 15 2016  | 101         | Hake-up uone on per   | co soro [perere]  |              | JUD LANC                      |                     |         |     |
|      | Jan 5 2017   | [X]         |                       |                   |              |                               |                     |         |     |
|      | Jan 12 2017  | [X]         |                       |                   |              |                               |                     |         |     |
|      | Jan 10 2017  | [0]         |                       |                   |              |                               |                     |         |     |
|      | Jan 15 2017  | [4]         | Make on done on lan   | 26 2017 (Delete)  |              | uto maatina                   |                     |         |     |
|      | Feb 2 2017   | 121         | Hake-up uone on Jan   | 20 2017 [Deleve]  |              | rets meeting                  |                     |         |     |
|      | Fab 0 2017   | 191         |                       |                   |              |                               |                     |         |     |
|      | Feb 16 2017  | LAJ<br>(VI) | Make on done on Fel   | 16 3017 (0406)    | e            | domaine                       |                     |         |     |
|      | Feb 10 2017  | [N]         | hake-up done on-rec   | 10 2017 [Delete   |              | aoppino                       |                     |         |     |
|      | Mar 2 2017   |             |                       |                   |              |                               |                     |         |     |
|      | Mar 0 2017   | Leg I       |                       |                   |              |                               |                     |         |     |
|      | Mar 15 2017  | [A]         |                       |                   |              |                               |                     |         |     |
|      | Mar 10 2017  | [A]         |                       |                   |              |                               |                     |         |     |
|      | Mar 30 2017  | LAJ<br>IV2  |                       |                   |              |                               |                     |         |     |
|      | Plar 30 2017 |             | 1                     |                   |              | Save District Present         | ation for How to be | a Club  |     |
|      | Apr 6 2017   | [X]         | Make-up done on Apr   | 13 2017 [Delete   |              | Secretary                     |                     |         |     |

### AFTER you have added ALL the makeups for the month – go back to enter attendance

#### Administration

New to ClubRunner or need a refresher? Register for free ClubRunner webinars <u>here</u>. Read up on our latest updates! Release Notes are available on our <u>Service Updates</u> page.

| My ClubRunner                          | 🍐 Membership Manager                           |
|----------------------------------------|------------------------------------------------|
| it My Profile                          | Club Dashboard                                 |
| ange My Password                       | Active Member List                             |
| load My Photo                          | Other Users List                               |
| Commitments                            | Inactive Members List                          |
| New Member Activities NEW              | Friends of the Club                            |
| Friends                                | Bulletin Subscribers                           |
| w Club Directory                       | New Member Program                             |
| w Club Photo Directory                 | Dues & Billing                                 |
| irectory Reports 2.0                   | RI Integration                                 |
| aw Printable Mailing Labels New        | Request Member Updates                         |
| nail Message Centre NEW                | Edit Executives and Directors                  |
| aw Club Documents                      | Committee Management                           |
| v Attendance                           | Birthday & Anniversary Report                  |
| Committees                             | Gender Distribution (Summary)                  |
| Billing Account Balance                | Download Member Data                           |
|                                        | Member Designations                            |
| Website Manager                        |                                                |
| ebsite Designer 3.0                    | Weeting Services                               |
| It Home Page Links                     | Input Attendance (Current Year)                |
| it Stories                             | Input Attendance (Previous Year)               |
| it Events 2.0                          | Report Make-ups                                |
| it Speakers                            | Print Member List/Attendance Sheet             |
| lit Download Files                     | Print Member List (Simple Version)             |
| it Site Pages                          | Attendance Report (Current Year)               |
| It Photo Albums                        | Attendance Report (Previous Year)              |
| it Club Documents                      | Monthly Club Report                            |
| /EventRunner Registration (new window) | Customized Attendance Report                   |
| Club eBulletin                         | Edit Duty Roster - Who Does What   [Version 1] |
| it Bulletins NEW                       | Member Leaves of Absence                       |
| nd Bulletin                            | Member Attendance Exemption                    |
| chived Bulletins                       | % Administrator                                |
|                                        | Edit Club Info & Settings                      |
|                                        | Edit Meta Taos                                 |

Upload/Remove Meeting Venue Map Edit Club Logo New Edit Clustom Fields Website Sponsorship Area Upload Sponsorship Guide Google Analytics New

#### **Report to District**

| unication | Bulletin   | New Bulletin (Beta) | Contacts (Beta) | Membership | Organization | RI Integration | Attendance        | Website    | Reports | Eve |
|-----------|------------|---------------------|-----------------|------------|--------------|----------------|-------------------|------------|---------|-----|
| ClubRun   | ner Mobile |                     |                 |            |              |                |                   |            |         |     |
| -         |            |                     |                 |            |              |                |                   |            |         |     |
|           |            |                     |                 |            |              |                |                   |            |         |     |
|           | Sep 22 20  | 16                  | 28              | 74 / 138   |              | 73.91%         |                   | Show       |         |     |
|           | Sep 29 20  | 16                  | 22              | 79 / 143   |              | 70.63%         |                   | Show       |         |     |
|           | Oct 6 2016 | 5                   | 17              | 83 / 139   |              | 71,94%         |                   | Show       |         |     |
|           | Oct 13 201 | .6                  | 25              | 78 / 143   |              | 72.03%         |                   | Show       |         |     |
|           | Oct 20 201 | 6                   | 28              | 76 / 145   |              | 71.72%         |                   | Show       |         |     |
|           | Oct 27 201 | 16                  | 18              | 92 / 144   |              | 76.39%         |                   | Show       |         |     |
|           | Nov 3 201  | 6                   | 28              | 70 / 141   |              | 69.50%         |                   | Show       |         |     |
|           | Nov 10 20  | 16                  | 25              | 83 / 140   |              | 77.14%         |                   | Show       |         |     |
|           | Nov 17 20  | 16                  | 31              | 78 / 142   |              | 76.76%         |                   | Show       |         |     |
|           | Dec 1 201  | 5                   | 10              | 100 / 143  |              | 76.92%         |                   | Show       |         |     |
|           | Dec 8 201  | 5                   | 18              | 84 / 136   |              | 75.00%         |                   | Show       |         |     |
|           | Dec 15 20  | 16                  | 23              | 80 / 140   |              | 73.57%         |                   | Show       |         |     |
|           | Jan 5 2017 | n -                 | 17              | 99/ 144    |              | 80.56%         |                   | Show       |         |     |
|           | Jan 12 201 | .7                  | 22              | 95 / 148   |              | 79.05%         |                   | Show       |         |     |
|           | Jan 19 201 | .7                  | 22              | 84 / 139   |              | 76.25%         |                   | Show       |         |     |
|           | Jan 26 201 | 7                   | 23              | 88 / 146   |              | 76.03%         |                   | Show       |         |     |
|           | Feb 2 2017 | 7                   | 23              | 90 / 146   |              | 77.40%         |                   | Show       |         |     |
|           | Feb 9 2017 | 7                   | 22              | 88 / 144   |              | 76.39%         |                   | Show       |         |     |
|           | Feb 16 20: | 17                  | 20              | 92 / 148   |              | 75.68%         |                   | Show       |         |     |
|           | Feb 23 20: | 17                  | 29              | 77 / 145   |              | 73.10%         |                   | Show       |         |     |
|           | Mar 2 201  | 7                   | 19              | 90/ 145    |              | 75.17%         | Edit   Delete   / | Attendance |         |     |
|           | Mar 9 201  | 7                   | 22              | 84 / 144   |              | 73.61%         | Edit   Delete   / | Attendance |         |     |
|           | Mar 16 20  | 17                  | 22              | 86 / 142   |              | 76.06%         | Edit   Delete   / | Attendance |         |     |
|           | Mar 23 20  | 17                  | 25              | 83 / 143   |              | 75.52%         | Edit   Delete   / | Attendance |         |     |
|           | Mar 30 20  | 17                  | 16              | 86 / 141   |              | 72.34%         | Edit   Delete   / | Attendance |         |     |
|           | Apr 6 2017 | 7                   | 1               | 162 / 163  |              | 100.00%        | Edit   Delete   / | Attendance |         |     |

Notes: Closed meetings are highlighted in green and www.

You can have two calendar months of open meetings at a time. For example, May and June could be open. However, to add July, you must first close out the month of May. Note: This won't affect your ability to add makeups for previous months.

Click the Report Month Attendance link to report your information and close the month:

Go Back

#### Report looks like this. Click "Close Reports & Update District"

| mmunication     | Bulletin   | New Bulletin (Beta) | Contacts (Beta) | Membership | Organization | RI Integration | Attendance | 1 |
|-----------------|------------|---------------------|-----------------|------------|--------------|----------------|------------|---|
| eta)   ClubRuni | ner Mobile |                     |                 |            |              |                |            |   |
|                 |            |                     |                 |            |              |                |            |   |

#### Month End Report (March 2017)

#### **Tracie Murray**

The following month-end attendance statistics have been calculated according to meetings entered and members' join and termination dates.

Verify these figures, then click "Close Month & Update District".

| Total Members at start of March 2017                               |   | 168      |
|--------------------------------------------------------------------|---|----------|
| New Members joined this month                                      | + | 0        |
| Members that left this month                                       | - | 3        |
| Total members at end of March 2017                                 |   | 165      |
| Exempted members at end of March 2017                              |   | 33       |
| Make-ups done this month<br>Make-ups done in earlier closed months |   | 104<br>2 |
| Total number of meetings in this month                             |   | 5        |
| Club Attendance Percentage March 2017                              |   | 74.83% * |

Note: If your District is not online with ClubRunner, this will only close your month and not update your District. You will need to send this information to your District manually.

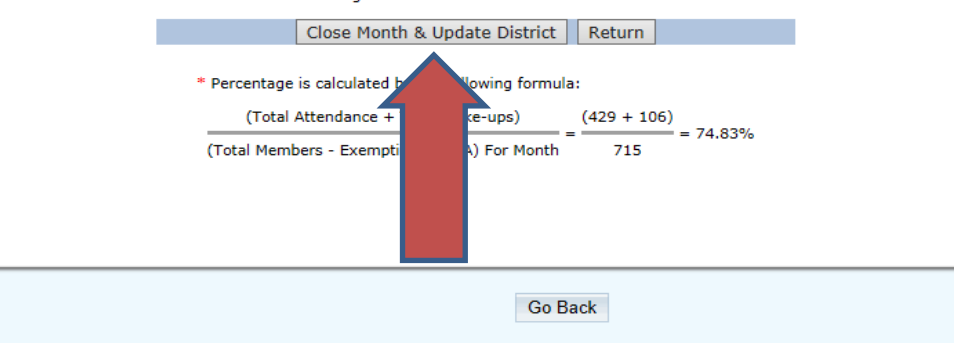

#### Leaves of Absence

#### Administration

New to ClubRunner or need a refresher? Register for free ClubRunner webinars <u>here</u>. Read up on our latest updates! Release Notes are available on our <u>Service Updates</u> page.

| My ClubRunner                           | 🎍 Membership Manager                           |
|-----------------------------------------|------------------------------------------------|
| dit My Profile                          | Club Dashboard                                 |
| hange My Password                       | Active Member List                             |
| Ipload My Photo                         | Other Users List                               |
| Ay Commitments                          | Inactive Members List                          |
| Ay New Member Activities NEW            | Friends of the Club                            |
| Ay Friends                              | Bulletin Subscribers                           |
| /iew Club Directory                     | New Member Program                             |
| /iew Club Photo Directory               | Dues & Billing                                 |
| Directory Reports 2.0                   | RI Integration                                 |
| /iew Printable Mailing Labels New       | Request Member Updates                         |
| Email Message Centre NEWI               | Edit Executives and Directors                  |
| /iew Club Documents                     | Committee Management                           |
| Ny Attendance                           | Birthday & Anniversary Report                  |
| <u>Ay Committees</u>                    | Gender Distribution (Summary)                  |
| Ny Billing Account Balance              | Download Member Data                           |
| _                                       | Member Designations                            |
| Website Manager                         |                                                |
| Website Designer 3.0                    | Services                                       |
| dit Home Page Links                     | Input Attendance (Current Year)                |
| dit Stories                             | Input Attendance (Previous Year)               |
| dit Events 2.0                          | Report Make-ups                                |
| idit Speakers                           | Print Member List/Attendance Sheet             |
| dit Download Files                      | Print Member List (Simple Version)             |
| idit Site Pages                         | Attendance Report (Current Year)               |
| dit Photo Albums                        | Attendance Report (Previous Year)              |
| Edit Club Documents                     | Monthly Club Report                            |
| /yEventRunner Registration (new window) | Customized Attendance Report                   |
| Tub oBullatia                           | Edit Duty Roster - Who Does What   [Version 1] |
| dit Bulletins Mail                      | Member Leaves of Absence                       |
| Send Bulletin                           | Member Attendance Exemption                    |
|                                         | 95 Administrator                               |
|                                         | Edit Club Tafa & California                    |
|                                         | Edit Mate Tear                                 |
|                                         | Line Meta Tags                                 |
|                                         | Edit Club Loco New                             |
|                                         | Edit Outers Ealds                              |
|                                         | cuit custom rields                             |

Upload Sponsorship Guide Google Analytics NEWI

#### Choose Member for LOA and click "Next"

| nunication | Bulletin   | New Bulletin (Beta) | Contacts (Beta) | Membership | Organization | RI Integration |
|------------|------------|---------------------|-----------------|------------|--------------|----------------|
| ClubRun    | ner Mobile |                     |                 |            |              |                |
|            |            |                     |                 |            |              |                |

#### **Manage Leaves of Absence**

#### Tracie I

Here you can define leaves of absence for members so that their absence does not affect their YTD attendance report or the club monthly report. Select the member, then click "Next".

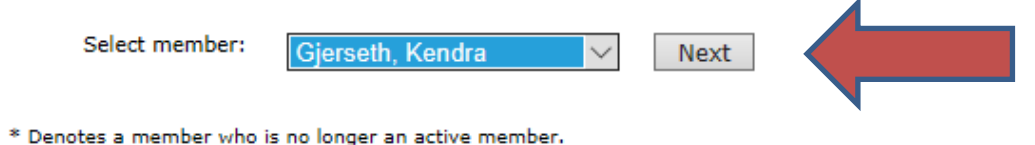

### Click "Add New Leave"

| Ailos                |            |                     |                 |            |              | 4              | W          | /eicoi |
|----------------------|------------|---------------------|-----------------|------------|--------------|----------------|------------|--------|
| Communication        | Bulletin   | New Bulletin (Beta) | Contacts (Beta) | Membership | Organization | RI Integration | Attendance | W      |
| ıs (Beta)   ClubRuni | ner Mobile |                     |                 |            |              |                |            |        |

#### **Member Leaves of Absence**

#### **Tracie Murray**

|                                                       | Action | ave From                                        |
|-------------------------------------------------------|--------|-------------------------------------------------|
| There is no record of leave of absence for this user. |        | is no record of leave of absence for this user. |

## Add "Start Date" and "End Date" and click "Save"

| Communication    | Bulletin            | New Bulletin (Beta)                                                                 | Contacts (Beta)                                  | Membership                                | Organization                            | RI Integration                | Attendance | Web |
|------------------|---------------------|-------------------------------------------------------------------------------------|--------------------------------------------------|-------------------------------------------|-----------------------------------------|-------------------------------|------------|-----|
| Beta)   ClubRuni | ner Mobile          |                                                                                     |                                                  |                                           |                                         |                               |            |     |
|                  |                     |                                                                                     |                                                  |                                           |                                         |                               |            |     |
| New              | Leave               | e of Absence                                                                        | e                                                |                                           |                                         | Tracie M                      | lurray     |     |
|                  | Def                 | ine the start and end date<br>eting occurs on the end da                            | e of this member's Le<br>ate, the member will    | eave of Absence. A<br>still be considered | All dates are inclus<br>d on leave.     | ive, so if a                  |            |     |
|                  | Not<br>all r<br>End | e: End Date is optional. If<br>meetings from the Start D<br>I Date at a later time. | f an end date is unkn<br>Date until further noti | own, the member<br>ice. You will be ab    | will be considered<br>le to come back a | d on leave for<br>nd input an |            |     |
|                  |                     | Member                                                                              | Name Gjerseth,                                   | Kendra                                    |                                         |                               |            |     |
|                  |                     | Star                                                                                | rt Date Mar 30 20                                | e.g. Apr                                  | 9 2017                                  |                               |            |     |
|                  |                     | En                                                                                  | d Date Jun 30 20                                 | 17 e.g. Apr                               | 16 2017                                 |                               |            |     |
|                  |                     |                                                                                     |                                                  |                                           |                                         |                               |            |     |
|                  |                     |                                                                                     | Save                                             | Cancel                                    |                                         |                               |            |     |
|                  |                     |                                                                                     |                                                  |                                           |                                         |                               |            |     |

### Then click "Return"

| mmunication    | Bulletin  | New Bulletin (Beta) | Contacts (Beta) | Membership | Organization | RI Integration | Attendance | W |
|----------------|-----------|---------------------|-----------------|------------|--------------|----------------|------------|---|
| ta)   ClubRunn | er Mobile |                     |                 | ,          |              |                |            |   |

#### **Member Leaves of Absence**

#### **Tracie Murray**

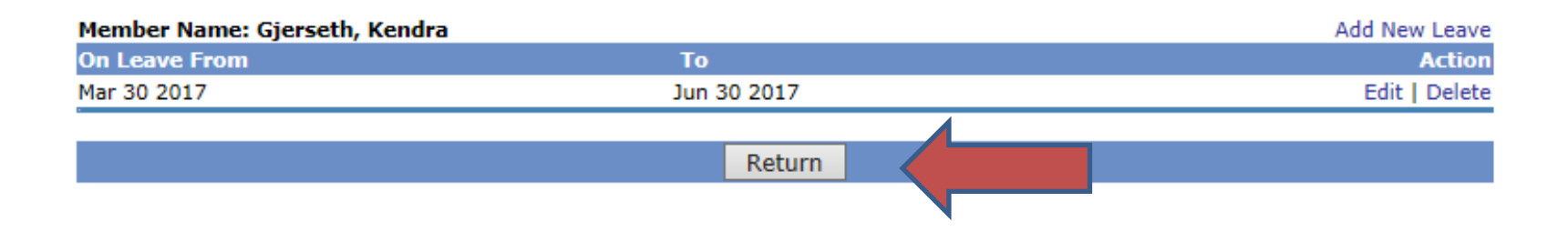

#### Member Attendance Exemption:

#### Administration

New to ClubRunner or need a refresher? Register for free ClubRunner webinars <u>here</u>. Read up on our latest updates! Release Notes are available on our <u>Service Updates</u> page.

| A My ClubRunner                         | 🍐 Membership Manager                |
|-----------------------------------------|-------------------------------------|
| Edit My Profile                         | Club Dashboard                      |
| Change My Password                      | Active Member List                  |
| Upload My Photo                         | Other Users List                    |
| My Commitments                          | Inactive Members List               |
| My New Member Activities                | Friends of the Club                 |
| My Friends                              | Bulletin Subscribers                |
| View Club Directory                     | New Member Program                  |
| View Club Photo Directory               | Dues & Billing                      |
| eDirectory Reports 2.0                  | RI Integration                      |
| View Printable Mailing Labels           | Request Member Updates              |
| Email Message Centre                    | Edit Executives and Directors       |
| View Club Documents                     | Committee Management                |
| My Attendance                           | Birthday & Anniversary Report       |
| My Committees                           | Gender Distribution (Summary)       |
| My Billing Account Balance              | Download Member Data                |
| @ w.l1. N                               | Member Designations                 |
| Website Manager                         | Q Harker Contract                   |
| Talk Lines Pres Links                   | Services                            |
| Edit Home Page Links                    | Input Attendance (Current Year)     |
| Edit Stories                            | Input Attendance (Previous Year)    |
| Edit Events 2.0                         | Drint Mambas List/Attendance Chest  |
| Edit Operatoria                         | Print Plenber List (Cimple Version) |
| Edit Downoad Files                      | Attackers Paret (Current Vers)      |
| Edit Diste Pages                        | Attendance Report (Continue Year)   |
| Edit Club Decuments                     | Monthly Club Report                 |
| McCuptDupper Positration (new window)   | Curtomized Attendance Report        |
| mysvenusunner rogistration (new window) | Castonized Attendance Report        |
| Club eBulletin                          | Member Leaver of Abrance            |
| Edit Bulletins NEW                      | Member Attendance Exemption         |
| Send Bulletin                           | Fremuer Attendance Exemption        |
| Archived Bulletins NEW                  | % Administrator                     |

Edit Club Info & Settinas Edit Meta Tags Upload/Remove Meeting Venue Map Edit Club Logo **ven** Edit Club Logo **ven** Edit Custom Fields Website Sponsorship Area Upload Sponsorship Guide Sociele Analytics **ven** 

## Rule of 85

To be eligible for the "Rule of 85," the Member must have their age and their years of service in Rotary are equal to or greater than 85.

• Example: George is 60 years old and has been in Rotary for 25 years, his age and years of Rotary service equals 85 so he is eligible for exemption from the attendance rule

#### Click "Mark new exempted member"

Communication Bulletin New Bulletin (Beta) Contacts (Beta) Membership Organization RI Integration Attendance

eta) ClubRunner Mobile

#### Member Attendance Exemption

#### **Tracie Murray**

Notes: Changing a member's exemption date will not affect closed meetings. Exempted members do not count in meeting statistics, however, individual attendance can still be recorded for member statistics.

|                        | Ma            | rk new exempted member |
|------------------------|---------------|------------------------|
| Exempted members       | Exempted Date | Action                 |
| Allen, Wyatt           | Jul 1 2010    | Unexempt               |
| Anderson, Steve        | Jul 1 2007    | Unexempt               |
| Blanding, Dick         | Jul 1 2007    | Unexempt               |
| Borel, Louis           | Jan 11 2012   | Unexempt               |
| Bruno, Marge           | Jul 1 2007    | Unexempt               |
| Cardoza, John          | Dec 14 2011   | Unexempt               |
| Chu, Lawrence          | Jul 1 2007    | Unexempt               |
| Duhring, Dick          | Dec 1 2016    | Unexempt               |
| Fox, Karen             | Aug 1 2013    | Unexempt               |
| Harding, Sam           | Jul 1 2007    | Unexempt               |
| Heidmiller, Jack       | Jul 1 2007    | Unexempt               |
| Kahn, Mel              | Aug 1 2009    | Unexempt               |
| Lambert, Alan          | Jul 1 2007    | Unexempt               |
| Lave, Roy              | Aug 25 2016   | Unexempt               |
| Liston, Tom            | Jul 1 2007    | Unexempt               |
| Luedtke, Cynthia       | Oct 27 2016   | Unexempt               |
| Newton Fraguglia, Jean | Jan 5 2016    | Unexempt               |
| Noel, Clyde            | Apr 1 2015    | Unexempt               |
| Nyberg, Paul           | Jul 1 2007    | Unexempt               |
| O'Donnell, Dan         | Aug 1 2013    | Unexempt               |
| Oliver, Bud            | Jul 1 2007    | Unexempt               |
| Owen, Karen            | Aug 1 2013    | Unexempt               |
| Payne, Roland          | Jan 2 2016    | Unexempt               |
| Prochnow, Mary         | Aug 26 2016   | Unexempt               |
| Rayl, Bob              | Nov 21 2011   | Unexempt               |
| Reed, Jane             | Aug 1 2009    | Unexempt               |
| Donati Joo             | 101 1 2007    | Unoversit              |

### Select a Member and select their "Exempted Date" – press save

| Communicatio      | n Bulletin   | New Bulletin (Beta) | Contacts (Beta) | Membership      | Organization | RI Integration | Attendance | 1 |
|-------------------|--------------|---------------------|-----------------|-----------------|--------------|----------------|------------|---|
| gs (Beta)   ClubR | unner Mobile |                     |                 |                 |              |                |            |   |
|                   |              |                     |                 |                 |              |                |            |   |
| Маг               | k Exen       | nnted Memb          | er              |                 |              | Tracie         | Murray     |   |
| - Tur             | K EXCI       | inpred Heine        |                 |                 |              | mucic          | runuy      |   |
|                   |              | Member              | select a mem    | ber V           |              |                |            |   |
|                   |              | Exempted Date       | Apr 9 2017      | e.g. Nov 25 200 | 04           |                |            |   |
|                   |              |                     |                 |                 | ,            |                |            |   |
|                   |              |                     | Save            | Cancel          |              |                |            |   |
|                   |              |                     |                 |                 |              |                |            |   |
|                   |              |                     |                 |                 |              |                |            |   |
|                   |              |                     |                 |                 |              |                |            |   |
|                   |              |                     |                 |                 |              |                |            |   |
|                   |              |                     |                 |                 |              |                |            |   |

#### Adding a Club Member Click "Active Member List"

Administration

|                                         | 4                                              |
|-----------------------------------------|------------------------------------------------|
| 🕇 My ClubRunner                         | 🛓 Membership Manager                           |
| Edit My Profile                         | Club Dashboard                                 |
| Change My Password                      | Active Member List                             |
| Upload My Photo                         | Other Users List                               |
| My Commitments                          | Inactive Members List                          |
| My New Member Activities NEW            | Friends of the Club                            |
| My Friends                              | Bulletin Subscribers                           |
| View Club Directory                     | New Member Program                             |
| View Club Photo Directory               | Dues & Billing                                 |
| eDirectory Reports 2.0                  | RI Integration                                 |
| View Printable Mailing Labels New       | Request Member Updates                         |
| Email Message Centre                    | Edit Executives and Directors                  |
| View Club Documents                     | Committee Management                           |
| My Attendance                           | Birthday & Anniversary Report                  |
| My Committees                           | Gender Distribution (Summary)                  |
| My Billing Account Balance              | Download Member Data                           |
|                                         | Member Designations                            |
| 🔀 Website Manager                       |                                                |
| Website Designer 3.0                    | Services                                       |
| Edit Home Page Links                    | Input Attendance (Current Year)                |
| Edit Stories                            | Input Attendance (Previous Year)               |
| Edit Events 2.0                         | Report Make-ups                                |
| Edit Speakers                           | Print Member List/Attendance Sheet             |
| Edit Download Files                     | Print Member List (Simple Version)             |
| Edit Site Pages                         | Attendance Report (Current Year)               |
| Edit Photo Albums                       | Attendance Report (Previous Year)              |
| Edit Club Documents                     | Monthly Club Report                            |
| MyEventRunner Registration (new window) | Customized Attendance Report                   |
| ∑ Club eBulletin                        | Edit Duty Roster - Who Does What   [Version 1] |
|                                         | Member Leaves of Absence                       |
| Send Bulletin                           | Member Attendance Exemption                    |
| Archived Bulleting Mark                 | % Administrator                                |
|                                         | Edit Club Info & Settings                      |
|                                         | Edit Mata Taos                                 |
|                                         | Linload/Remove Meeting Venue Man               |
|                                         | Edit Cub Logo New                              |
|                                         | Edit Outon Fields                              |
|                                         | Website Cooperation Area                       |
|                                         | vyedsite Sponsorsnip Area                      |

Google Analytics NEW

#### Click "Add New Member"

| Admin My ClubRunner<br>Volunteers Helo                                                                                                    | Communication Bulletin New Bulletin (Beta) Contacts (Beta) Membership Organization RL1                 | integration Attendance W              | ebsite Reports Events          |
|----------------------------------------------------------------------------------------------------|----------------------------------------------------------------------------------------------------|---------------------------------------|--------------------------------|
| Member Lists Derhoord                                                                                                    | Momber Designations   Friends   Ballistin Subscribers   Request Member Update   New Member Program   D | ownload Member Data (Newt)            | Search Member eDeactory        |
| Members                                                                                                    | Active Members List                                                                                    |                                       |                                |
| Active Member List                                                                                                    |                                                                                                    |                                       |                                |
| Other User List                                                                                                    |                                                                                                    |                                       |                                |
| Isactive Members List                                                                                                    | Members per Page: 25 •                                                                                 |                                       |                                |
| Download the Mobile App                                                                                                    | AN A S D E E G H J K L M N O E O B S T                                                                 | N N N N N N N N N N N N N N N N N N N | Add New Member                 |
| Access your member<br>directory on the gol                                                                                                    |                                                                                                    |                                       |                                |
|                                                                                                    | Ensall 📋 by First Name. Name. 🛦                                                                        | Type Access                           | Action                         |
| Help                                                                                                    | 🖉 Adems. Rob                                                                                           | Active 70                             | Change Status   Reset Peseword |
| Support Center                                                                                                    | Adams, Lois                                                                                            | Honorary 70                           | Change Status   Reset Password |
| On Demand Videos                                                                                                    | Alvens, Abby                                                                                           | Active 70                             | Change Status   Reset Password |
| Development                                                                                                    | Den Watt                                                                                               | Active 70                             | Change Status   Reset Password |
| Downiosds                                                                                                    | D Anderson, Cathy                                                                                      | Honoraty 70                           | Change Status   Reset Password |
| Webinars                                                                                                    | Anderson. Steve                                                                                        | Active 70                             | Change Status   Reset Password |
| Submit a Ticket                                                                                                    | D Arjani, Anne                                                                                         | Active 70                             | Change Status   Beset Password |
|                                                                                                    | Armistead, Mona                                                                                        | Active 50                             | Change Status   Reset Password |
| Help Articles                                                                                                    | D Boi. Ne                                                                                              | Active 70                             | Change Status   Reset Password |
| How to add a new member                                                                                                    | Baier, Jeffrey                                                                                         | Active 70                             | Change Status   Reset Password |
| How to got up a member'r                                                                                                    | D Berner, Kaceo                                                                                        | Active 70                             | Change Status   Reset Pasaword |
| access rights                                                                                                    | Berry, Kathy                                                                                           | Active 60                             | Change Status   Reset Peseword |
| How to delete a member                                                                                                    | Bianchi, Steve                                                                                         | Active 70                             | Change Status   Reset Pessword |
| tion to serve a tremuer                                                                                                    | Blanding, Dick                                                                                         | Active 70                             | Change Status   Reset Password |
| How to upload member<br>abotos                                                                                                    | Degard O'Gorman, Cindy                                                                                 | Active 70                             | Change Status   Reset Password |
| provent and a second second seco | () Bogart. (Bogie)                                                                                     | Active 70                             | Change Status   Reset Pasaword |

## Fill in all areas designated in red, the click "Add Member"

| ew Nember                                                                                   |                                                                  |
|---------------------------------------------------------------------------------------------|------------------------------------------------------------------|
| Repay Cub of                                                                                | Los. Hos Rosary                                                  |
|                                                                                             | Los Altos, CA, United States                                     |
| 2010                                                                                        |                                                                  |
| 104                                                                                         |                                                                  |
| First Rame                                                                                  |                                                                  |
| more nerve                                                                                  |                                                                  |
| 1.20                                                                                        |                                                                  |
| Gentler                                                                                     |                                                                  |
|                                                                                             | O ha O heat                                                      |
| Hamberdhip Type                                                                             | ida .                                                            |
| Spanner                                                                                     |                                                                  |
| Bate Joined Suttery                                                                         | Apr 11.0007                                                      |
| Eater Juneel Clab                                                                           | Apr 12 2017 10                                                   |
|                                                                                             | At regives that Date Simel Cult must be within the part 30 days. |
| Hundur Stalling Address                                                                     |                                                                  |
|                                                                                             | * new () test                                                    |
| Address Line 3                                                                              |                                                                  |
| Address Line 2                                                                              |                                                                  |
| City                                                                                        |                                                                  |
| Courty                                                                                      | unted States                                                     |
| Date                                                                                        | California ·                                                     |
| Jig/Pertal Cole                                                                             |                                                                  |
| Countering NumberT                                                                          |                                                                  |
|                                                                                             | * x 0 x                                                          |
| Reserv Herrise Inc.                                                                         |                                                                  |
| Former Rosery Club                                                                          |                                                                  |
| David                                                                                       |                                                                  |
|                                                                                             |                                                                  |
| CLARLINEY Accurate                                                                          |                                                                  |
| Local Rest                                                                                  |                                                                  |
| Territoria Parameter                                                                        |                                                                  |
| Series and collected to the merice?                                                         |                                                                  |
|                                                                                             | <li>If Sympth . Heading free Heading .</li>                      |
| 🔲 Cheak head From do 1007 or do 10 metry Rosey. International of the new metrice and inter  |                                                                  |
| Reasons that member additions are performed menually by RI Data Services, and could take up | r to 5 locational display to be presented.                       |
|                                                                                             | Add Marchae                                                      |

## Once they are added, click on their name from the Active Member List

| Members                                 | Active Members List          |          |        |                                |
|-----------------------------------------|------------------------------|----------|--------|--------------------------------|
| Active Member List                      |                              |          |        |                                |
| Other User List                         | Nuclear an Dana Dr           |          |        |                                |
| Inactive Members List                   | Members per Page: 25 🗸       |          |        |                                |
|                                         | ALABGDEEGHIJKLMNOPORSIUVWXYZ |          |        |                                |
| Download the Mobile App                 |                              |          |        | Add New Member                 |
| Access your member directory on the go! | Email 🔲 By First Name Name Y | Type     | Access | Action                         |
| Help                                    | MacVicar, Jeanne             | Active   | 70     | Change Status   Reset Password |
|                                         | i Maqqard, Gary              | Active   | 60     | Change Status   Reset Password |
| Support Center                          | in Marley III, Arley         | Active   | 30     | Change Status   Reset Password |
| On Demand Videos                        | Marshall, Herb               | Active   | 70     | Change Status   Reset Password |
| Downloads                               | Matthews, Dwight             | Active   | 70     | Change Status   Reset Password |
| Webinars                                | Calister, Johnny Mac         | Active   | 70     | Change Status   Reset Password |
| Submit a Ticket                         | <u>McAllister, Marlis</u>    | Active   | 60     | Change Status   Reset Password |
|                                         | McBirney, John               | Active   | 70     | Change Status   Reset Password |
| Help Articles                           | Contraction McDonnell, John  | Active   | 70     | Change Status   Reset Password |
| How to add a new member                 | Meadows, Sally               | Active   | 70     | Change Status   Reset Password |
| How to add a new member                 | Miner, Judy                  | Active   | 70     | Change Status   Reset Password |
| How to set up a member's access rights  | in Mingla, Sandy             | Honorary | 70     | Change Status   Reset Password |
| How to delete a member                  | 🔊 Moison, (Bill)             | Active   | 70     | Change Status   Reset Password |
| How to upload member photos             | Moison, Jerry                | Active   | 70     | Change Status   Reset Password |
| Change an inactive member to an active  | Mordo, Jean                  | Active   | 50     | Change Status   Reset Password |
| member?                                 | 2 Mulford, Mary              | Active   | 70     | Change Status   Reset Password |
|                                         | Dia Murray, Tracie           | Active   | 30     | Change Status   Reset Password |
|                                         | Total Members: 17 (16 Active |          |        |                                |
|                                         |                              |          |        |                                |

Go Back

## Click the "Edit" button to add information about the Member

| Rotary Club of Los                         | Altos                                             |                            | Welcome, Tre                                  | ow (Logand) i Admin i Hamm Zage i 🗖 🗖 🕅 |
|--------------------------------------------|---------------------------------------------------|----------------------------|-----------------------------------------------|-----------------------------------------|
| Admin My CubRunner<br>Volunteers Help      | Communication Bulletin New Sulletin (Beta)        | Contacts (Bets) Monthes    | ship Organization RI Integration Attendence   | Website Reports Events                  |
| Mamber Lists   Desitioard                  | Member Desaysstons   Fraesds   Builetes Subscribe | rs   Request Member Update | Rew Member Program   Dewrlood Member Data ()  | inw!)   Search Member #Directory        |
| Members                                    | Member Profile                                    |                            |                                               |                                         |
| Active Member List                         | Tracie Murray                                     |                            |                                               |                                         |
| Other User List                            | Printable Version                                 |                            |                                               |                                         |
| Inactive Members List                      | 100                                               |                            |                                               |                                         |
| Download the Mobile App                    | Indate                                            |                            |                                               |                                         |
| Access your member<br>directory on the gut |                                                   |                            | 40 (mm)                                       |                                         |
| Help                                       | Personal Rotary Biography Com                     | nitments   Settings   P    | twacy                                         |                                         |
| Support Center                             |                                                   |                            | Ede                                           |                                         |
| On Demand Videos                           | Member Details                                    |                            |                                               |                                         |
| Downloads                                  | First Name                                        | Tracie                     | Date of Birth                                 | Aug 04 1952                             |
| Wahaver                                    | Middle Name                                       |                            | Anniversary                                   | Jun 04 1995                             |
| Colored a Today                            | East Name                                         | Murray                     | Spouse/Partner First Name                     | Jerry                                   |
| Submit # 1 (cold)                          | Hickname                                          |                            | Spouse/Partner Last Name                      | Hurray                                  |
| Help Articles                              | Suffix                                            |                            | Spouse/Partner Nick Name                      |                                         |
| an our reaction of the second              | Preformed Address                                 | Home                       | Spouse/Partner Date of Birth                  |                                         |
| How to add a new member                    | Preterred Phone                                   | transmit Shiftenhon com    | Alternate Fred                                |                                         |
| How to set up a member's<br>access rights  | "All emails will only be sent to th               | e primary email address    | Birthday and anniversary years can only be vi | wed by Club Executive level or          |
| How to delete a member                     |                                                   |                            |                                               |                                         |

## Add information and click "Save"

| Rotary Club of Los /                       | Altos                                             |                           | Welcome, Tr                                   | acie (Logout)   Ad | min   Hunie Page   🖪 🖪 🗛 |
|--------------------------------------------|---------------------------------------------------|---------------------------|-----------------------------------------------|--------------------|--------------------------|
| Admin My OubRunner (<br>Volunteers Help    | Communication Bulletin New Bulletin (Beth)        | Contacts (Beta)           | Ship Organization R3Integration Atlendan      | ce Website         | Reports Events           |
| Member Lists   Dashboard   1               | Member Designations   Friends   Bulletin Subscrit | ers Request Member Update | New Member Program Download Member Data       | (New) Search I     | Aember eDirectory        |
| Members                                    | Member Profile                                    |                           |                                               |                    |                          |
| Active Member List                         | Tracie Murray                                     |                           |                                               |                    |                          |
| Other User List                            | Printable Version                                 |                           |                                               |                    |                          |
| Inactive Members List                      | 105                                               |                           |                                               |                    |                          |
| Download the Mobile App                    |                                                   |                           |                                               |                    |                          |
| Access your member<br>directory on the go! |                                                   |                           |                                               |                    |                          |
| Нер                                        | Personal Rotary Biography Co                      | nnitments   Settings   P  | hvacy                                         |                    |                          |
| Support Center                             |                                                   |                           | Save                                          |                    |                          |
| On Demand Videos                           | Fields marked in red are required.                |                           |                                               |                    |                          |
| Downloads                                  | Title                                             |                           | Gender                                        | O Male @           | Female                   |
| Webinars                                   | First Name                                        | Tracie                    | Date of Birth                                 | Aug 04 1962        | 100                      |
| Submit a Ticket                            | Middle Name                                       | 015013                    | Anniversary                                   | Jun 04 1995        | 100                      |
|                                            | Last Rame                                         | Murray                    | Spouse/Partner First Name                     | Jerry              |                          |
| Help Articles                              | Nickname                                          |                           | Spouse/Partner Last Name                      | Murray             |                          |
| How to add a new member                    | Suffix                                            | 1                         | Spouse/Partner Hick Name                      |                    |                          |
| How to set up a member's                   | Preferred Address                                 | 🖷 Home 🗢 Work             | Spouse/Partner Date of Birth                  | T                  | <b>(()</b>               |
| biccess rights                             | Preferred Phone                                   | O Business @ Home O C     | Defi                                          |                    |                          |
| How to delete a member                     | Email                                             | tmurray650@yahoo.con      | Alternate Ensait                              | Ū                  |                          |
| How to upload member<br>photos             | "All emails will only be sent to                  | the primary email address | Birthday and anniversary years can only highe | be viewed by Club  | Executive level or       |

#### Terminate Member Click "Active Member List"

New to Club Russes as and a referable? Resister for free Club Russes webjeers have

Administration

| A My ClubRunner                         | 🛓 Membership Manager                           |
|-----------------------------------------|------------------------------------------------|
| Edit My Profile                         | Club Dashboard                                 |
| Change My Password                      | Active Member List                             |
| Upload My Photo                         | Other Users List                               |
| My Commitments                          | Inactive Members List                          |
| My New Member Activities NEW            | Friends of the Club                            |
| My Friends                              | Bulletin Subscribers                           |
| View Club Directory                     | New Member Program                             |
| View Club Photo Directory               | Dues & Billing                                 |
| eDirectory Reports 2.0                  | RI Integration                                 |
| View Printable Mailing Labels New       | Request Member Updates                         |
| Email Message Centre                    | Edit Executives and Directors                  |
| View Club Documents                     | Committee Management                           |
| My Attendance                           | Birthday & Anniversary Report                  |
| My Committees                           | Gender Distribution (Summary)                  |
| My Billing Account Balance              | Download Member Data                           |
| @ w.l1. N                               | Member Designations                            |
| Website Manager                         | S Maating Saminar                              |
| Edit Nome Dage Links                    | Input Attendance (Current Very)                |
| Edit Storior                            | Input Attendance (Cervieus Year)               |
| Edit Events 2.0                         | Report Make-ups                                |
| Edit Speakers                           | Print Member List/Attendance Sheet             |
| Edit Download Files                     | Print Member List (Simple Version)             |
| Edit Site Pages                         | Attendance Report (Current Year)               |
| Edit Photo Albums                       | Attendance Report (Previous Year)              |
| Edit Club Documents                     | Monthly Club Report                            |
| MyEventRunner Registration (new window) | Customized Attendance Report                   |
|                                         | Edit Duty Roster - Who Does What   [Version 1] |
| Club eBulletin                          | Member Leaves of Absence                       |
| Edit Bulletins New                      | Member Attendance Exemption                    |
| Send Bulletin                           |                                                |
| Archived Bulletins NEW                  | % Administrator                                |
|                                         | Edit Club Info & Settings                      |
|                                         | Edit Meta Tags                                 |
|                                         | Upload/Remove Meeting Venue Map                |
|                                         | Edit Club Logo NEWI                            |
|                                         | Edit Custom Fields                             |
|                                         | Website Sponsorship Area                       |
|                                         | Upload Sponsorship Guide                       |

Google Analytics NEW

### Click "Change Status" next to the Member you want to terminate

| tembers                 | Active Members List                        |          |        |                 |                 |
|-------------------------|--------------------------------------------|----------|--------|-----------------|-----------------|
| Active Member List      |                                            |          |        |                 |                 |
| Other User List         | Mumburn and Datas. 26                      |          |        |                 |                 |
| nactive Members List    | memoins per rage: 23                       |          |        |                 |                 |
| ownload the Mobile App  | AD A B C P E E G H J J K L M B Q E Q B S I | W X W    | X X Z  | 8               | Add New Member  |
| ccess your member       | Tmail 🗐 By First Banes Banes 🖲             | Type     | Access | Action          |                 |
| rectory on the gol      | MacVicar, Jeanne                           | Active   | 70     | Change Status 1 | Reart Passourd  |
|                         | D Maggard, Gary                            | Active   | 60     | Change Status 1 | Reset Password  |
| eip                     | D Marley III, Arley                        | Active   | 30     | Change Status 1 | Reset Password  |
| apport Center           | D Marshall, Herb                           | Active   | 70     | Change Status   | Repet Password  |
| n Demand Videos         | Matthews, Doight                           | Active   | 70     | Change Status 1 | Renet Pannword  |
| overleads               | McAlater, Johnny Mac                       | Active   | 70     | Change Status 1 | Benet Pannyord  |
| Letter .                | D McAlluter, Marks                         | Active   | 60     | Change Status   | Reset Passyord  |
| repriars                | D McBirney, John                           | Active   | 70     | Change Status 1 | Repet Password  |
| ubmut a Ticket          | McDonnell, John                            | Active   | 70     | Change Status 1 | Beset Pannword  |
|                         | D Meadows, Sally                           | Active   | 70     | Change Status 1 | Beart, Pannoord |
| eap Articets            | D Miner, Judy                              | Active   | 70     | Change Status 1 | Reset Password  |
| ow to add a new member. | D Mingra, Sandy                            | Honorary | 70     | Change Status 1 | Reset Password  |
| ow to set up a member's | Morson, (BH)                               | Active   | 70     | Change Status   | Repet Password  |
| ccess rights            | Mosson, Jerry                              | Active   | 79     | Change Status 1 | Renet Pannword  |
| ow to delete a member   | Dia Marda, Jean                            | Active   | 50     | Change Status 1 | Banet Pannyord  |
| ow to upload member     | D Mulford, Mary                            | Active   | 20     | Change Status 1 | set Password    |
| hotos                   | Murray, Trace                              | Active   | 30     | Change Status   |                 |

Go Back

### Click "Terminate Membership"

Member Designations | Friends | Bulletin Subscribers | Request Member Update | New Member Program | Download Member Data (New!) | Search Member eDirectory

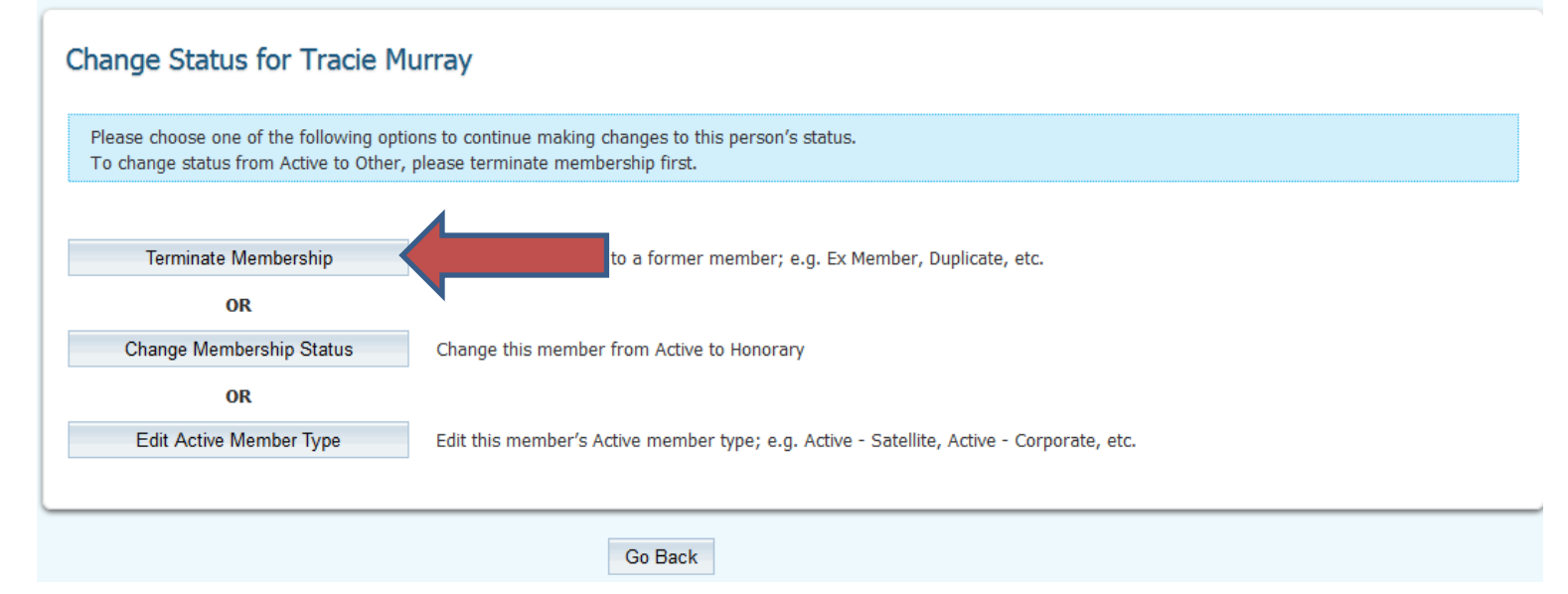

## Click the reason you are terminating and then click "Terminate Member"

| Tracie Murray                                         |                                  |                                                                                                    |  |  |  |  |
|-------------------------------------------------------|----------------------------------|----------------------------------------------------------------------------------------------------|--|--|--|--|
| Ex-Hember as of: Apr 11                               | 2017                             |                                                                                                    |  |  |  |  |
| Please indicate reason for                            | termination:                     |                                                                                                    |  |  |  |  |
| <ul> <li>Schen Ling (2001) here and (2005)</li> </ul> | Casification                     | Ex-Member Confirmation                                                                                                 |  |  |  |  |
|                                                       | O Bushass Transfer               | Please note that once you confirm this member to be marked as an ex-member, the following                              |  |  |  |  |
|                                                       | C Moved                          | actions will take place. These cannot be undone if the member is reinstated.                                           |  |  |  |  |
|                                                       | Attendance                       | The number's access softs will be channed to access level 70 (Member) and this member will no inner be able to look    |  |  |  |  |
|                                                       | C Business Pressure              |                                                                                                    |  |  |  |  |
|                                                       | O Discovert                      | This member's name will be deared from the following position(s) in the Executives/Directors list:<br>Secretary (2016) |  |  |  |  |
|                                                       | C Heath                          | and a form                                                                                                    |  |  |  |  |
|                                                       | O Deceased                       | This member will be remained from the following committee(s):<br>Read of Department                                    |  |  |  |  |
|                                                       | C None Given                     | BOAR O. THACTER                                                                                                    |  |  |  |  |
|                                                       | O Joined Other Club              | This member will be removed from the following distribution list(s):                                                   |  |  |  |  |
|                                                       | Pamily Obligations               | Ck0 Secretaries 2014-2015<br>2016-17 LABC BOD                                                                          |  |  |  |  |
|                                                       | Duplicate record on<br>OubRunner | Active Past Presidents                                                                                                 |  |  |  |  |
|                                                       | C Non-payment of club dues       |                                                                                                    |  |  |  |  |
|                                                       | O Other                          |                                                                                                    |  |  |  |  |
| If other, please specify:                             | 6                                |                                                                                                    |  |  |  |  |
|                                                       |                                  |                                                                                                    |  |  |  |  |
| E chuck have from the                                 | NOT and to supply horses by      | historetisaised of their standard have been been                                                                       |  |  |  |  |
|                                                       | ing wait to unrit unrul th       | Constantis of the reprised constants                                                                                   |  |  |  |  |
| Terminale Member                                      |                                  |                                                                                                    |  |  |  |  |

#### Email Center: From Admin Page Click "Email Message Centre"

New to ClubRunner or need a refresher? Register for free ClubRunner webinars here.

Administration

| My ClubRunner                                                                                                    | A Membership Manager                                                                                                    |
|----------------------------------------------------------------------------------------------------|----------------------------------------------------------------------------------------------------|
| Edit My Profile                                                                                                    | Club Dashboard                                                                                                    |
| Change My Password                                                                                                    | Active Member List                                                                                                    |
| Upload My Photo                                                                                                    | Other Users List                                                                                                    |
| My Commitments                                                                                                    | Inactive Members List                                                                                                    |
| My New Member Activities                                                                                                    | Friends of the Club                                                                                                    |
| My Friends                                                                                                    | Bulletin Subscribers                                                                                                    |
| View Club Directory                                                                                                    | New Member Program                                                                                                    |
| View Club Photo Directory                                                                                                    | Dues & Billing                                                                                                    |
| eDirectory Reports 2.0                                                                                                    | RI Integration                                                                                                    |
| View Printable Mailing Labels New                                                                                                    | Request Member Updates                                                                                                    |
| Email Message Centre                                                                                                    | Edit Executives and Directors                                                                                                    |
| View Club Documents                                                                                                    | Committee Management                                                                                                    |
| My Attendance                                                                                                    | Birthday & Anniversary Report                                                                                                    |
| My Committees                                                                                                    | Gender Distribution (Summary)                                                                                                    |
| My Billing Account Balance                                                                                                    | Download Member Data NEW                                                                                                    |
| @                                                                                                    | Member Designations                                                                                                    |
| website Manager                                                                                                    |                                                                                                    |
| Website Designer 3.0                                                                                                    | Services                                                                                                    |
| Edit Home Page Links                                                                                                    | Input Attendance (Current Year)                                                                                                    |
| Edit Stories                                                                                                    | Input Attendance (Previous Year)                                                                                                    |
| Edit Events 2.0                                                                                                    | Report Make-ups                                                                                                    |
| Edit Speakers                                                                                                    | Print Member List/Attendance Sheet                                                                                                    |
| Edit Download Files                                                                                                    | Print Member List (Simple Version)                                                                                                    |
|                                                                                                    |                                                                                                    |
| Edit Site Pages                                                                                                    | Attendance Report (Current Year)                                                                                                    |
| Edit Site Pages<br>Edit Photo Albums                                                                                                    | Attendance Report (Current Year)<br>Attendance Report (Previous Year)                                                                                                    |
| Edit Site Pages<br>Edit Photo Albums<br>Edit Club Documents                                                                                                    | Attendance Report (Current Year)<br>Attendance Report (Previous Year)<br>Monthly Club Report                                                                                                    |
| Edit Site Pages<br>Edit Photo Albums<br>Edit Club Documents<br>MyEventRunner Registration (new window)                                                                                         | Attendance Report (Current Year)<br>Attendance Report (Previous Year)<br><u>Monthly Club Report</u><br>Customized Attendance Report                                                                                                    |
| Edit Site Pages<br>Edit Photo Albums<br>Edit Club Documents<br>MyEventRunner Registration (new window)<br>PG Club aBulletin                                                                    | Attendance Report (Current Year)<br>Attendance Report (Previous Year)<br>Monthly Club Report<br>Customized Attendance Report<br>Edit Duty Roster - Who Does What   [Version 1]                                                                                                    |
| Edit Site Pages<br>Edit Photo Albums<br>Edit Club Documents<br>MyEventRunner Registration (new window)<br>Club eBulletin<br>Edit Bulletin Sent                                                 | Attendance Report (Current Year) Attendance Report (Previous Year) Monthly Club Report Customized Attendance Report Edit Duty Roster - Who Does What   [Version 1.] Member Leaves of Absence                                                                                                    |
| Edit Site Pages<br>Edit Photo Albums<br>Edit Club Documents<br>MyEventRunner Registration (new window)<br>Cl Club eBulletin<br>Edit Bulletins New Cool Pulletin                                | Attendance Report (Current Year) Attendance Report (Previous Year) Monthly Club Report Customized Attendance Report Edit Duty Roster - Who Does What   [Version 1] Member Leaves of Absence Member Attendance Exemption                                                                                                  |
| Edit Site Pages<br>Edit Photo Albums<br>Edit Club Documents<br>MyEventRunner Registration (new window)<br>Edit Bulletins enue<br>Send Bulletins enue<br>Send Bulletins enue                    | Attendance Report (Current Year) Attendance Report (Previous Year) Monthly Club Report Customized Attendance Report Edit Duty Roster - Who Does What   [Version 1] Member Leaves of Absence Member Attendance Exemption 30. Administrator                                                                                |
| Edit Site Pages<br>Edit Photo Albums<br>Edit Club Documents<br>MyCentRunner Registration (new window)<br>Edit Bulletin<br>Edit Bulletins New<br>Send Bulletin<br>Nechred Bulletins New         | Attendance Report (Current Year) Attendance Report (Current Year) Monthly Club Report Customized Attendance Report Edit Duty Roster - Who Does What   [Version 1] Member Leaves of Absence Member Attendance Report Edit Club Info & Settinos Edit Club Info & Settinos                                                  |
| Edit Site Pages<br>Edit Photo Albums<br>Edit Club Documents<br>MyEventRunner Registration (new window)<br>Club eBulletin<br>Edit Bulletins RMA<br>Send Bulletins RMA                           | Attendance Report (Current Year) Attendance Report (Current Year) Monthly Club Report Customized Attendance Report Edit Duty Roster - Who Does What   [Version 1] Member Leaves of Absence Member Attendance Exemption           % Administrator           Edit Club Info & Settings           Edit Club Info & Settings |
| Edit Site Pages<br>Edit Photo Albums<br>Edit Club Documents<br>MyEventRunner Registration (new window)<br>Club eBulletin<br>Edit Bulletins New<br>Edit Bulletins New<br>Archived Bulletins New | Attendance Report (Current Year) Attendance Report (Previous Year) Monthly Club Report Customized Attendance Report Edit Duty Roster - Who Does What   [Version 1] Member Leaves of Absence Member Attendance Exemption % Administrator Edit Club Info & Settings Edit Meta Tags Unload/Remove Meeting Venue Man         |

Upload Sponsorship Guide Google Analytics NEWI

### To add a new distribution email list: click "Edit Custom Distribution Lists"

| Admin My ClubRunner Commune<br>Volunteers Help                                                                 | nicialion <sup>()</sup> Contacts (Bista) Bullister | New Bulletin (Beta) Membership On           | ganization 👘 Ri Integratio | on Attendance Webs           | ita Reporta     | Events         |
|----------------------------------------------------------------------------------------------------|----------------------------------------------------|---------------------------------------------|----------------------------|------------------------------|-----------------|----------------|
| Email Services Email Traffic Report                                                                            | Manage Dirickind Emails                            |                                             |                            |                              |                 |                |
| Email Services                                                                                                 |                                                    |                                             |                            |                              |                 |                |
| Services                                                                                                    | Club Communication                                 |                                             |                            |                              |                 |                |
| + Manage Emails                                                                                                |                                                    |                                             |                            |                              |                 |                |
| Edd Costom Distribution Lists                                                                                  | Te modify or resend a message to the               | same recipients, click the Resend option. I | Jue the Copy option to co  | py the email without recipie | ets             |                |
| - Email Templates                                                                                              |                                                    |                                             | Show All Emails            | Show My Emails Only          | Compose n       | www.envicturge |
| - New Member Templates                                                                                         |                                                    |                                             |                            |                              | -               |                |
| - Custom Signature                                                                                             | Filter records                                     |                                             |                            |                              | Display 25      | · records      |
| ul-tra                                                                                                    | Status *                                           | Subject *                                   | Owner                      | *                            |                 | Actions        |
| and a second second second second second second second second second second second second second second second | Draft                                              |                                             | Tracie I                   | Murray                       |                 | Open ( Deiel   |
| - Help Arboles                                                                                                 | Draft                                              | Last Years District Gov Reports             | Tracia I                   | Murray                       |                 | Open   Delet   |
| <ul> <li>Video: Sending an email</li> </ul>                                                                    | Draft                                              | LARC May 2016 Board Meeting                 | Tracie I                   | Murray                       |                 | Open   Delet   |
| - Video: Creating Templates                                                                                    | Draft                                              | Call for LARC BOD Reports                   | Tracie (                   | Murray                       |                 | Open   Delle   |
|                                                                                                    | Draft                                              | November LARC BOD Reports                   | Tracie                     | Murray                       |                 | Open   Dele    |
|                                                                                                    | Draft                                              | LARC April 2016 BOD Minutes                 | Tracie I                   | Murray                       |                 | Open   Dele    |
|                                                                                                    | Draft                                              |                                             | Tracio                     | Митау                        |                 | Open   Dele    |
|                                                                                                    | Draft                                              |                                             | Tracie I                   | Murray                       |                 | Open   Delet   |
|                                                                                                    | Draft                                              |                                             | Tracie                     | Marray                       |                 | Open   Delet   |
|                                                                                                    | Draft                                              |                                             | Tracie                     | Murray                       |                 | Open   Delet   |
|                                                                                                    | Draft                                              |                                             | Tracie I                   | Murray                       |                 | Open   Delet   |
|                                                                                                    | Draft                                              |                                             | Tracie I                   | Murray                       |                 | Open   Delet   |
|                                                                                                    | Draft                                              |                                             | Tracie I                   | Muttay                       |                 | Open   Delet   |
|                                                                                                    | Draft                                              |                                             | Tracie (                   | Murrary                      |                 | Open   Delet   |
|                                                                                                    | Draft                                              |                                             | Tracia I                   | Morray                       |                 | Open   Deist   |
|                                                                                                    | Sent on Apr 10, 2017 at 3:27 PM                    | LARC BOD Minutes for April 2017             | Tracia                     | Murray View   Stats          | Resend   Make a | Copy   Date    |
|                                                                                                    | Sent on Mar 31, 2017 at 6:23 PM                    | Call for Board Reports for 4/10 meeting     | Tracie I                   | Murray View (Stats )         | Resent   Make a | Copy   Delet   |
|                                                                                                    | Sent on Mar 17, 2017 at 6:21 PM                    | LARC BOD Minutes for March Meeting          | Tracie (                   | Murray View   Stats          | Resend   Make a | Copy   Delet   |
|                                                                                                    | Sent on Mar 11, 2017 at 10:36 AM                   | LARC BOD Reports                            | Tracia I                   | Mumor Manu I Statu I         | Danami I Maka a | Conv I Debet   |

### Click "Create New Distribution List"

| nunication | Bulletin    | New Bulletin (Beta) | Contacts (Beta)    | Membership | Organization | RI Integration | Attendance | Website     | Reports   | Events | Volunteers      | H    |
|------------|-------------|---------------------|--------------------|------------|--------------|----------------|------------|-------------|-----------|--------|-----------------|------|
|            |             |                     |                    |            |              |                |            |             |           |        |                 |      |
|            |             |                     |                    |            |              |                |            |             |           |        |                 |      |
| Email Di   | istributi   | on Lists            |                    |            |              |                |            |             |           |        |                 |      |
| Email Di   | burbuch     |                     |                    |            |              |                |            |             |           | Creat  | a Naw Distribut | tion |
|            |             |                     |                    |            |              |                |            |             |           | Creat  | e New Distribu  | TIOI |
|            |             |                     |                    |            |              |                |            | _           |           |        |                 |      |
| List Name  | 9           | (                   | Owner              |            |              | Date           | Created    | Actio       | on í      |        |                 |      |
| 2016-17 L  | ARC BOD     | ٦                   | Fracie Murray Chan | ge Owner   |              | Jul 05         | 2016       | <u>Edit</u> | Copy List | Delete |                 |      |
| Active Pas | t President | s N                 | Mona Armistead Ch  | ange Owner |              | Jul 05         | 2016       | <u>Edit</u> | Copy List | Delete |                 |      |
| Test to m  | e           | A                   | Arley Marley Chang | e Owner    |              | Apr 0          | 1 2017     | Edit        | Copy List | Delete |                 |      |
|            |             |                     |                    |            |              |                |            |             |           |        |                 |      |
|            |             |                     |                    |            |              |                |            |             |           |        |                 |      |

Go Back

## Name the "Email Distribution List," click the boxes next to the Members that you want on the list, press "save"

| EDITUSC                  |                               |
|--------------------------|-------------------------------|
| Distribution Lat Name:   | Add members to databutan lat: |
| Party and the last line  | El Adama, Bob                 |
| L'ACIDATION LAS MANDARS. | E Adams, Lon                  |
| Tax                      | E Abruna, Abby                |
|                          | E Aller, Wyatt                |
|                          | El Anderson, Cathy            |
|                          | El Anderson, Steve            |
|                          | E Agan, Anne                  |
|                          | El Armatxad, Works            |
|                          | E is is                       |
|                          | III Baser, Joffrey            |
|                          | El Berner, Karen              |
|                          | E Barry, Kathy                |
|                          | E Bandu, Steve                |
|                          | E Banding, Dick               |
|                          | E Regard O'Gomun, Cridy       |
|                          | El Bogart, (Bogar)            |
|                          | E furthe, fiel                |
|                          | El Borel, Louis               |
|                          | E Brown, Gary                 |
|                          | El Broylo, Lina               |
|                          | El Bruno, Narpa               |
|                          | El Bunker, Grego              |
|                          | E Burdett, Bornie             |
|                          | D Burdett, Nek                |
|                          |                               |
|                          | Calibran, Rouce               |

## Click "Go Back" to get to the Email Message Centre

| mmunication | Bulletin    | New Bulletin (Beta) | Contacts (Beta) | Membership        | Organization | RI Integration | Attendance   | Website  | Reports             | Events          | Volunteers      | Help      |
|-------------|-------------|---------------------|-----------------|-------------------|--------------|----------------|--------------|----------|---------------------|-----------------|-----------------|-----------|
|             |             |                     |                 |                   |              |                |              |          |                     |                 |                 |           |
|             |             |                     |                 |                   |              |                |              |          |                     |                 |                 |           |
|             |             |                     |                 |                   |              |                |              |          |                     |                 |                 |           |
| Email Di    | istributio  | on Lists            |                 |                   |              |                |              |          |                     |                 |                 |           |
|             |             |                     |                 |                   |              |                |              |          |                     | Creat           | e New Distribut | tion List |
|             |             |                     |                 |                   |              |                |              |          |                     |                 |                 | 1         |
| List Name   | د           |                     | Owner           |                   |              |                | Date Created | Δ        | ction               |                 |                 |           |
| 2016 17 0   | -           | Disastera           | Trania Mu       | channed           | 0            |                | Are 11 2017  |          |                     | int L. Dala     | +-              |           |
| 2010-17 L   | or plus new | Directors           | Tracle Mu       | ray <u>Change</u> | Owner        |                | Apr 11 2017  | <u> </u> | ait   Copy L        | list   Dele     | te              |           |
| 2016-17 L   | ARC BOD     |                     | Tracie Mu       | ray <u>Change</u> | Owner        |                | Jul 05 2016  | E        | <u>dit   Copy L</u> | <u>ist</u> Dele | te              |           |
| Active Pas  | t President | S                   | Mona Arm        | stead <u>Chan</u> | ge Owner     |                | Jul 05 2016  | E        | dit   <u>Copy L</u> | ist   Dele      | te              |           |
| Test to m   | e           |                     | Arley Marle     | y <u>Change C</u> | )wner        |                | Apr 01 2017  | E        | dit   <u>Copy L</u> | ist   Dele      | <u>te</u>       |           |
|             |             |                     |                 |                   |              |                |              |          |                     |                 |                 |           |
|             |             |                     |                 |                   |              |                |              |          |                     |                 |                 |           |
|             |             |                     |                 |                   | 1.           |                |              |          |                     |                 |                 |           |
|             |             |                     |                 | Go Bac            | ĸ            |                |              |          |                     |                 |                 |           |
|             |             |                     |                 |                   |              |                |              |          |                     |                 |                 |           |
|             |             |                     |                 |                   |              |                |              |          |                     |                 |                 |           |

## Click "Compose new message"

| Contact     | s (Beta) Bulletin      | New Bulletin (Beta)   | Membership        | Organization    | RI Integration      | Attendance                                                                                                    | Website      | Reports      | Events       |
|-------------|------------------------|-----------------------|-------------------|-----------------|---------------------|----------------------------------------------------------------------------------------------------|--------------|--------------|--------------|
| ge Ekstikad | Emails                 |                       |                   |                 |                     |                                                                                                    |              |              |              |
|             |                        |                       |                   |                 |                     |                                                                                                    |              |              |              |
|             |                        |                       |                   |                 |                     |                                                                                                    |              |              |              |
| ub Cor      | munication             |                       |                   |                 |                     |                                                                                                    |              |              |              |
|             | nmunication            |                       |                   |                 |                     |                                                                                                    |              |              |              |
|             |                        | same manual state     | the Count of      | on the flat Con | and the same of     |                                                                                                    | maining      |              |              |
| noary or n  | conno a message to the | same necijiems, ciic  | e nie Aniseus str | un. use me cup  | y oppion to copy it |                                                                                                    | lacificante. |              |              |
|             |                        |                       |                   | Show            | AF                  |                                                                                                    | 2 🛯          |              |              |
|             | 10                     |                       |                   |                 |                     |                                                                                                    |              |              | 1            |
| ar necords. | 4                      |                       |                   |                 |                     |                                                                                                    | .0           | othey 23     | incold line  |
| atus *      |                        | Subject *             |                   |                 | Owner +             |                                                                                                    |              |              | Action       |
| . fu        |                        |                       |                   |                 | Tracie Mun          | wy.                                                                                                    |              |              | Open   Del   |
| Re          |                        | Last Years District O | lov Reports       |                 | Tracie Mun          | ay                                                                                                    |              |              | Open   Del   |
| fet         |                        | LARC May 2016 Box     | and Meeting       |                 | Tracie Mun          | at a second second second second second second second second second second second second second second second s |              |              | Open ( Del   |
| fler        |                        | Call for LARC BOD F   | Reports           |                 | Tracie Mun          | ay                                                                                                    |              |              | Open   Del   |
| at          |                        | November LARC BO      | D Reports         |                 | Tracie Mun          | any.                                                                                                    |              |              | Open   Del   |
| alt         |                        | LARC April 2016 BO    | O Minutes         |                 | Tracie Mun          | ay                                                                                                    |              |              | Open   Del   |
| at          |                        |                       |                   |                 | Tracie Mun          | ay                                                                                                    |              |              | Open   Del   |
| uft .       |                        |                       |                   |                 | Tracia Mun          | ay                                                                                                    |              |              | Open   Del   |
| at          |                        |                       |                   |                 | Tracie Mut          | wy                                                                                                    |              |              | Open   Del   |
| at          |                        |                       |                   |                 | Tracie Mun          | ay                                                                                                    |              |              | Open   Del   |
| call.       |                        |                       |                   |                 | Tracie Mun          | wy                                                                                                    |              |              | Open   Dal   |
| oft .       |                        |                       |                   |                 | Tracie Mun          | ay                                                                                                    |              |              | Open   Del   |
| ne          |                        |                       |                   |                 | Tracie Mut          | wy                                                                                                    |              |              | Open   Del   |
| neft .      |                        |                       |                   |                 | Tracie Mun          | wy.                                                                                                    |              |              | Open   Del   |
| ner         |                        |                       |                   |                 | Tracie Mun          | ay                                                                                                    |              |              | Open   Del   |
| ent on Apr  | 10, 2017 at 3:27 PM    | LARC BOD Minutes      | for April 2017    |                 | Tracie Mun          | ay View                                                                                                    | Stats   Rese | nd   Make I  | Copy   Del   |
| ent on Mar  | 31, 2017 at 6:23 PM    | Call for Board Report | s for 4/10 meetin | g .             | Tracie Mun          | ay View I                                                                                                    | Stats   Rese | nd   Make a  | Copy   Del   |
| ent on Mar  | 17. 2017 at 6.21 PM    | LARC BOD Minutes      | for March Meetin  | a .             | Tracie Mun          | ary Viewi                                                                                                    | State   Rese | nut ( Make ) | Copy   Del   |
| Sent on Mar | 11. 2017 at 10:36 AM   | LARC BOD Reports      |                   |                 | Tracie Mun          | av View I                                                                                                    | Stats   Rese | rtd   Make a | a Conv I Del |

## To choose the distribution list, click the + sign to the left of the "Custom Distribution List"

| Step 1         The transmit of the rememp is a contribution of a state is a set of space that transmit are contributed in the state is a set of space that transmit are contributed in the state is a set of space transmit are contributed in the state is a set of space transmit are set of transmit are set of tr | Story 2:         The part product and manage.         Story 2:         Story 2:                                                                                                    |  |  |  |
|----------------------------------------------------------------------------------------------------|----------------------------------------------------------------------------------------------------|--|--|--|
|                                                                                                    | A more sense of a sense of a sens |  |  |  |
|                                                                                                    | Congr. 5.<br>This was apper fra anali tipt was an other or admitta for denses when you want has is send it.                                                                                                    |  |  |  |

## Click the box to the left of the Distribution List that you want

| Supp 1<br>Nation for waterests of this reasoning to a separating such colourly, the conting for.<br>Towards of a reason of the colour set of the same or analysis for the set of<br>sources or an end officer. | They per production of reasons.                                                                                                    |
|----------------------------------------------------------------------------------------------------|----------------------------------------------------------------------------------------------------|
|                                                                                                    | hear                                                                                                    |
| Construction and the second                                                                                                    | increase free                                                                                                    |
| a ci ces per al                                                                                                    | Report Report for                                                                                                    |
| C testos factos (200)                                                                                                    | Bandar Standar Floor Norma 🙀 🎫                                                                                                    |
| D C) THE STR                                                                                                    | Ausset Apparentiations                                                                                                    |
| Cont Description & Distance Consections (§177)                                                                                                    | The star species of the species is first over 10 streep.                                                                                      |
| 🖉 🕱 Caster Dettailer (Jay (1999)                                                                                                    | Personal                                                                                                    |
| PL STATUTE AND ADD STATUTE STATUTE                                                                                                    | 1 - 8 8 8 2 2 4 - 40 - 7 9 8 6 9                                                                                                    |
| Anter Part Parameter August 1818                                                                                                    | Brog Broom B 0 D 4 U X                                                                                                    |
| Elperate process p.2                                                                                                    | 1000 - 100 - 100 - 1 8 J 8 S 6 J 5 8 8 8 8 8 8 4 10 4 10 10                                                                                   |
|                                                                                                    | Norcesson 111-12000<br>New 3 (Colormal)<br>State absolutes in part and<br>The distribution take (20.0.10)<br>The distribution of the Colormal |
|                                                                                                    | Steep 0<br>Consist part and prove and send                                                                                                    |
|                                                                                                    | El Seri a las el emperis as an ataciment.<br>El Espa ve an Pa Angli                                                                           |

#### Fill in the "Subject," type your message, attach any attachments, click if you want options (step 4) & click "Send"

| ← Hide Recipients                                                                                                    |                                                                                                    |  |
|----------------------------------------------------------------------------------------------------|----------------------------------------------------------------------------------------------------|--|
| Step 1:<br>Belect the recipients of this message by expanding each category, then clicking the "Bippand List" link. Please note: you<br>will not be able to select recipients that have not supplied an email address.                                                                                                    | Step 2:<br>Enter your email subject and message.<br>Select Template:                                                                                                    |  |
| Active and Honorary Members (0174)     Control Users (017)     Mathematics (0174)     Mathematics (0174)     Mathematics (0174)     Mathematics (0174)     Mathematics (0195)     Outobe Discribution Lists (0195)     Outobe Discribution Lists (0197) | Nulpect         Prest: Mid Nage Tais         Rectine:       Rectine:         Rectine:       Rectine:         Second:       Read Prest Name         Control:       Rectine:         To its chare merge field its explored by Fiel Name       Rectine:         To its chare merge field its explored by Fiel Name       Rectine:         To its chare merge field its explored by Fiel Name       Rectine:         To its chare merge field its explored by Fiel Name       Rectine:         Deer SNICK, NAMES SLAST_NAMES,       Image: Deergene:         To explore:       Image: Deergene:         And control:       Image: Deergene:         And control:       Image: Deergene:         And control:       Image: Deergene:         Note:       State:         Note:       Image: Deergene:         Note:       Image: Deergene:         Image: Deergene:       Image: Deergene:         Image: Deergene:       Image: Deergene:         Image: Deergene:       Image: Deergene:         Image: Deergene:       Image: Deergene:         Image: Deergene:       Image: Deergene:         Image: Deergene:       Image: Deergene:         Image: Deergene:       Image: Deergene:         Image: De                                                                                                    |  |
|                                                                                                    | Step 3 (Optional):         Upload statchments to jour email.         Total reactiments:         Reference in the provide statution of the provide statution of the providestatution of the providestatution of the providest statution of the |  |
|                                                                                                    | Step 5:         You can send the email right now, or click on schedule to choose when you would like to send it. <ul> <li>Send right now</li> <li>Schedule</li> </ul> Schedule                                                                                                    |  |

## Club Reports: Click "Reports" on the top menu bar

| device   Club Info & Settings (Becs)   Ch                                                                                                    | Mumar Middle   |                                                                                                    |                                                                                                    |
|----------------------------------------------------------------------------------------------------|----------------|----------------------------------------------------------------------------------------------------|----------------------------------------------------------------------------------------------------|
| number of the Hubble App                                                                                                    | Administration |                                                                                                    |                                                                                                    |
| costs your member directory on the gol                                                                                                    |                | The second second second second second second second second second second second second second second second se |                                                                                                    |
| where the second second s |                | 2017 Introne 100 AH and 11:00 AH East                                                                           | g aur to evening up the source on Thursday, April 13.<br>arm Three, During antain services may not be available |
| aunt Certer                                                                                                    |                | Links for the link product as the surveyor of the                                                               |                                                                                                    |
| Demand Videos                                                                                                    |                | New to OutPurner or need a self-solver? Register for                                                            | r Nee ClubRumer a                                                                                               |
| and shade                                                                                                    |                | Read up on our latest updatest Release Notes are a                                                              | valable on our <u>fact</u> page.                                                                                |
|                                                                                                    |                |                                                                                                    |                                                                                                    |
| Areas -                                                                                                    |                | n Hy Childhamer                                                                                                 | 🖨 Honbership Hanagor.                                                                                           |
| and a creating                                                                                                    |                | Edit. Hz. Peulis                                                                                                | Club Cardinated                                                                                                 |
| abitumer Add-une                                                                                                    |                | Charas Mi, Pasanati                                                                                             | Astron Metriker Liet                                                                                            |
| Annual Committees Marking                                                                                                    |                | Stational Mar, Phane                                                                                            | Stat. Lines Lint                                                                                                |
| Tende Commones Poore                                                                                                    |                | Mu. Cadoplemente                                                                                                | Treatice Members, Lot                                                                                           |
| /Eventhumer                                                                                                    |                | Machines, Mercher, Salicities Han                                                                               | Exercitual che Chile                                                                                            |
| dire Payment & eComments Madule -                                                                                                    |                | hts. Environment                                                                                                | Bulletin, Subscripers                                                                                           |
| store Diversion & afferdance Mark in                                                                                                    |                | X MIN, SAME STOWNERS                                                                                            | New Marine Property                                                                                             |
| AN                                                                                                    |                | XMM, LANK, FORM, ADMINING                                                                                       | Kores A Junica                                                                                                  |
| mode Scenner Module                                                                                                    |                | Property in the second second second                                                                            | Annual Mandae Unitation                                                                                         |
|                                                                                                    |                | Erral Haisman Contra and                                                                                        | Eds Excition and Discourse                                                                                      |
|                                                                                                    |                | View Child Descenter                                                                                            | Conventione Management                                                                                          |
|                                                                                                    |                | Mr. Attendation                                                                                                 | Erthine & Antonian Barrot                                                                                       |
|                                                                                                    |                | My Committees                                                                                                   | Gender Darrisons (Summary)                                                                                      |
|                                                                                                    |                | My Killing Assault Balance                                                                                      | Devoting Nation Data one                                                                                        |
|                                                                                                    |                | The second second second second second second second second second second second second second second second se | Member Desarations                                                                                              |
|                                                                                                    |                | C Website Hanager                                                                                               | and the second second                                                                                           |
|                                                                                                    |                | Xtubrite Designer, 1.0                                                                                          | © flueting Services                                                                                             |
|                                                                                                    |                | Edit Horne Francischa                                                                                           | Inust Attendance (Corrunt Year)                                                                                 |
|                                                                                                    |                | Edit Desting                                                                                                    | Input Attendence (Previous Year)                                                                                |
|                                                                                                    |                | Edit Ersents 2.8                                                                                                | Report Maker sure                                                                                               |
|                                                                                                    |                | fait, Services                                                                                                  | Print Plandner Lint/Attundance, Sheat                                                                           |
|                                                                                                    |                | Eath Octocritical Prine                                                                                         | Print Plainfeet List (Ministia Variation)                                                                       |
|                                                                                                    |                | East 200 Paper                                                                                                  | Amendarius Report (Current Teel)                                                                                |
|                                                                                                    |                | Edit Phone Albura                                                                                               | American Report (Prevince, Test)                                                                                |
|                                                                                                    |                | Edit Chile Decements                                                                                            | Hunthly Club Report                                                                                             |
|                                                                                                    |                | MyEnarthurnar Regulation (save ecidence)                                                                        | Californial Attendance Report                                                                                   |
|                                                                                                    |                | tD Clob athelicits                                                                                              | Hard Long, Ballies - West Long, Wall - (Mersson 1)                                                              |
|                                                                                                    |                | faits Hadadaya www                                                                                              | Hamber Lawrence Commun                                                                                          |
|                                                                                                    |                | Secul Bullete                                                                                                   | The Bullet, Astronomical Community                                                                              |
|                                                                                                    |                | Anthroad Bulletry                                                                                               | 3n Administrator                                                                                                |
|                                                                                                    |                |                                                                                                    | Edit Club Driv & Settings                                                                                       |

#### Click on a Pre-formulated report.....or

#### Rotary Club of Los Altos

 Admin
 My ClubRunner
 Communication
 Bulletin
 New Bulletin (Beta)
 Contacts (Beta)
 Membership
 Organization
 RI Integration
 Attendance
 Website
 Reports
 Events
 Volunteers

 eDirectory Reports 2.0
 eDirectory Builder 2.0
 Club Dashboard
 Years of Service
 Age Distribution
 Gender Distribution
 Rule of 85
 Birthdays and Anniversaries
 Login Activity
 Download Member Data

| Down and the Mobile App                 | Administration |                                                                                        |                                                                                     |
|-----------------------------------------|----------------|----------------------------------------------------------------------------------------|-------------------------------------------------------------------------------------|
| Access your member directory on the go! |                | Important: Please note that we will be perfor                                          | ming our bi-weekly updates to ClubRunner on Thursday, Ap                            |
| Help                                    |                | 2017 between 9:00 AM and 11:00 AM E<br>Thank you for your patience as we continue to i | astern Time. During this time, certain services may not be a<br>improve ClubRunner. |
| Support Center                          |                |                                                                                        |                                                                                     |
| On Demand Videos                        |                | New to ClubRunner or need a refresher? Registe                                         | r for free ClubRunner webinars <u>here</u> .                                        |
| Downloads                               |                | Read up on our latest updates: Release Notes an                                        | e available on our <u>Service Opdates</u> page.                                     |
| Webinars                                |                | A My ClubRunner                                                                        | A Membership Manager                                                                |
| Submit a Ticket                         |                | Edit My Profile                                                                        | Club Dashboard                                                                      |
| Children add on                         |                | Change My Password                                                                     | Active Member List                                                                  |
| ClubRunner Add-ons                      |                | Upload My Photo                                                                        | Other Users List                                                                    |
| Enhanced Committees Module              |                | My Commitments                                                                         | Inactive Members List                                                               |
| MyEventRunner                           |                | My New Member Activities Heur                                                          | Friends of the Club                                                                 |
| Online Payment & eCommerce Module -     |                | My Friends                                                                             | Bulletin Subscribers                                                                |
| US                                      |                | View Club Directory                                                                    | New Member Program                                                                  |
| Online Payment & eCommerce Module -     |                | View Club Photo Directory                                                              | Dues & Billing                                                                      |
| CAN                                     |                | eDirectory Reports 2.0                                                                 | <u>RI Integration</u>                                                               |
| Barcode Scanner Module                  |                | View Printable Mailing Labels How                                                      | Request Member Updates                                                              |
|                                         |                | Email Message Centre How                                                               | Edit Executives and Directors                                                       |
|                                         |                | View Club Documents                                                                    | Committee Management                                                                |
|                                         |                | My Attendance                                                                          | Birthday & Anniversary Report                                                       |
|                                         |                | My Committees                                                                          | Gender Distribution (Summary)                                                       |
|                                         |                | My Billing Account Balance                                                             | Download Member Data                                                                |
|                                         |                |                                                                                        | Member Designations                                                                 |

### Click "Download Member Data"

#### Rotary Club of Los Altos

My ClubRunner Communication Bulletin New Bulletin (Beta) Contacts (Beta) Membership Organization RI Integration Attendance Website Reports Events Volunteers Admin eDirectory Reports 2.0 | eDirectory Builder 2.0 | Club Dashboard | Years of Service | Age Distribution | Gender Distribution | Rule of 85 | Birthdays and Anniversaries | Login Activity | Download Member Data |

#### Download the Mobile App

Access your member directory on the go!

Administration

Help

Support Center

On Demand Videos

Downloads

Webinars

Submit a Ticket

ClubRunner Add-ons

Enhanced Committees Module

My/EventRunner

Online Payment & eCommerce Module -US

Online Payment & eCommerce Module -CAN

Barcode Scanner Module

Important: Please note that we will be performing our bi-weekly updates to ClubRu 2017 between 9:00 AM and 11:00 AM Eastern Time. During this time, certai Thank you for your patience as we continue to improve ClubRunner,

Thursday, Ap tes may not be a

New to ClubRunner or need a refresher? Register for free ClubRunner webinars here. Read up on our latest updates! Release Notes are available on our Service Updates page.

| f My ClubRunner               | 🍐 Membership Manager          |
|-------------------------------|-------------------------------|
| Edit My Profile               | Club Dashboard                |
| Change My Password            | Active Member List            |
| Upload My Photo               | Other Users List              |
| My Commitments                | Inactive Members List         |
| My New Member Activities New  | Friends of the Club           |
| My Friends                    | Bulletin Subscribers          |
| View Club Directory           | New Member Program            |
| View Club Photo Directory     | Dues & Billing                |
| eDirectory Reports 2.0        | RI Integration                |
| View Printable Mailing Labels | Request Member Updates        |
| Email Message Centre How      | Edit Executives and Directors |
| View Club Documents           | Committee Management          |
| My Attendance                 | Birthday & Anniversary Report |
| My Committees                 | Gender Distribution (Summary) |
| My Billing Account Balance    | Download Member Data          |
|                               | Member Designations           |

# Customize your report by clicking the data that you want for each Member and the Member type

| Developed 7   | wither Data   |                |          |  |
|---------------|---------------|----------------|----------|--|
|               |               |                |          |  |
| Sala array da | 0 m m m m m m | and the second | 1.10° 3. |  |
|               | *-<br>0       | W5.57          | 9.07 B   |  |
| (#**#**       | *-<br>0       | . wa.m. 2**    | a.ar 3   |  |

## This report has: name, email, classification, and date joined Rotary for all active Members

| anin my clubkunner commu               | incauon pulieun new p                     | ulleun (beta) Contacts (d                    | eta) membership Organi       | zauon Ki integration Attend      | uance website Report          |  |  |  |  |
|----------------------------------------|-------------------------------------------|----------------------------------------------|------------------------------|----------------------------------|-------------------------------|--|--|--|--|
| Directory Reports 2.0   eDirectory Bui | ilder 2.0 Club Dashboard                  | Years of Service   Age Dist                  | ribution Gender Distribution | Rule of 85   Birthdays and Anniv | ersaries   Login Activity   D |  |  |  |  |
| My Saved Searches                      | Download Memb<br>1) Select the fields you | er Data<br>would like to extract: <u>Sel</u> | ect All   Unselect All       |                                  |                               |  |  |  |  |
| arches.                                | Membership Type                           | Preferred State                              | Business Phone               | Spouse/Partner Date of Birt      | h 🔲 Last Modified On          |  |  |  |  |
| Hala                                   | Title                                     | Preferred Zip Code                           | Business Fax                 | Anniversary                      | Access Level                  |  |  |  |  |
| are more about how to extract          | First Name                                | Preferred Country                            | Company Name                 | Member No                        | Last Login                    |  |  |  |  |
| our member data                        | Middle Name                               | Address Line 1                               | Position/Title               | Membership                       | Privacy Options               |  |  |  |  |
|                                        | Last Name                                 | Address Line 2                               | Classification               | Office                           | Place of Birth                |  |  |  |  |
|                                        | Nickname                                  | City                                         | Business Address1            | Sponsor                          | Children                      |  |  |  |  |
|                                        | Suffix                                    | State/Province                               | Business Address2            | Date Joined Rotary               | Member Giving                 |  |  |  |  |
|                                        | Gender                                    | Zip/Postal Code                              | Business City                | Date Joined Club                 | Partner Giving                |  |  |  |  |
|                                        | Club Position                             | Country                                      | Business State               | Years of Service (Rotary)        | Current Activities            |  |  |  |  |
|                                        | 🔽 Email                                   | Preferred Phone Type                         | e 🔲 Business Zip Code        | Years of Service (Club)          | Previous Activities           |  |  |  |  |
|                                        | Alternate Email                           | Preferred Phone                              | Business Country             | Personal URL                     | Other Interests               |  |  |  |  |
|                                        | Preferred Address                         | Home Phone                                   | Date of Birth                | Termination Date                 | Previous Careers              |  |  |  |  |
|                                        | Preferred Address                         | Home Fax                                     | Spouse/Partner First Nam     | e 🔲 Reason For Termination       | Military Service              |  |  |  |  |
|                                        | Preferred Address                         | Pager                                        | Spouse/Partner Last Name     | a 🔲 Date Created                 | Awards                        |  |  |  |  |
|                                        | Preferred City                            | Cell                                         | Spouse/Partner Nick Nam      | e                                |                               |  |  |  |  |
|                                        | 2) Customize the filters                  | a you would like to apply:                   |                              |                                  | Reset All                     |  |  |  |  |
|                                        | Only: Active Honorary                     |                                              |                              |                                  |                               |  |  |  |  |
|                                        |                                           | Other Users:                                 | _                            | _                                |                               |  |  |  |  |
|                                        |                                           | Exchange                                     | Student Corporate Membe      | r Rotaract                       |                               |  |  |  |  |
|                                        |                                           | Staff                                        | Prospective Memb             | er 🔲 Past Honorary (Ex Membe     | r)                            |  |  |  |  |
|                                        |                                           | Other                                        | Visiting Member              | Past Honorary (Deceased)         | 1                             |  |  |  |  |
|                                        |                                           | Leave of A                                   | Absence 🛄 Interact           |                                  |                               |  |  |  |  |
|                                        |                                           | Inactive (Form                               | ner) Members                 |                                  |                               |  |  |  |  |

### After all the selections are made, click "Generate" at the bottom

| Date Initial Antary                                                    |                                                                                                    |                                                                                                    |                                                                                                    |                                                                                                    |                                                                                                    |
|------------------------------------------------------------------------|----------------------------------------------------------------------------------------------------|----------------------------------------------------------------------------------------------------|----------------------------------------------------------------------------------------------------|----------------------------------------------------------------------------------------------------|----------------------------------------------------------------------------------------------------|
|                                                                        | C an proteits in incorp.                                                                                                    | Apr 81, 3827                                                                                                    | Et ay                                                                                                    | 5.707                                                                                                    |                                                                                                    |
| Dela latenti Cult-                                                     | * **                                                                                                    |                                                                                                    |                                                                                                    |                                                                                                    |                                                                                                    |
|                                                                        | C the spectral sets are repr                                                                                                    | Apr 11, 2017                                                                                                    | 21.4                                                                                                    | - 76 JULY                                                                                                    |                                                                                                    |
| Date Territoria                                                        | * 41                                                                                                    |                                                                                                    |                                                                                                    |                                                                                                    |                                                                                                    |
|                                                                        | C Set territed in the desire pro-                                                                                                    | Apr 15.2317                                                                                                    | 11× 4                                                                                                    | 18.387                                                                                                    |                                                                                                    |
| Lating?                                                                | • 42                                                                                                    |                                                                                                    |                                                                                                    |                                                                                                    |                                                                                                    |
|                                                                        | 🗘 Latings in the late range:                                                                                                    | Apr 01. 2017                                                                                                    | 11 × 44                                                                                                    | 8.90                                                                                                    |                                                                                                    |
| Date Houthout                                                          | * AL                                                                                                    |                                                                                                    |                                                                                                    |                                                                                                    |                                                                                                    |
|                                                                        | C has sufficients the series                                                                                                    | Apr 81, 1867                                                                                                    | 11 14                                                                                                    | 8,317                                                                                                    |                                                                                                    |
| Cub Position Teal-                                                     | Constitution from 200 D                                                                                                    |                                                                                                    |                                                                                                    |                                                                                                    |                                                                                                    |
| Cub Puellur Teer                                                       | Constitution from 200 D                                                                                                    |                                                                                                    |                                                                                                    |                                                                                                    |                                                                                                    |
| Out Huston Team                                                        | Constitutes have 2000     Audio have                                                                                                    | 0 mar                                                                                                    | -                                                                                                    | Teles                                                                                                    | Faceliller                                                                                            |
| Out Hollion Ner                                                        | Connect States (Same 2000 (Same 2000 (Same 200) (Same 2000 (Same 200) (Same 200) (Same 200) (Same 200) (S | E hellet<br>E hellet                                                                                                    | i<br>Service i                                                                                                    | The billion<br>Officer                                                                                                    | Facedation                                                                                            |
| Out Hollion Ner                                                        | Gover Mary New 2000 0     Audio New                                                                                                    | E fraction<br>E fractions of<br>E fractions of                                                                                                    |                                                                                                    | The Association of the Association of the Associati                                                                                                    | Fundation                                                                                             |
| Out Hutline Team                                                       | Gover have your 2000 0     Audion than                                                                                                    | C fraction<br>C fractions<br>C fractions fraction<br>C fractions fractions                                                                                                    |                                                                                                    | The Actor<br>Other<br>Records Ro<br>Description                                                                                                    | Foundation<br>anger<br>bendere Tradier                                                                |
| Dui Pailler Ner                                                        | Connections from 2000 0     Touristic form     Sector form     Sector form     Sector form     Touristic ford     Touristic ford     Touristic     Touristic     Touristic     Touristic                                                                                                    | E huilet<br>E huilet<br>E hilt here<br>E terrethy<br>E de hilte                                                                                                    |                                                                                                    | The Aster<br>Other<br>Assertic A<br>Description                                                                                                    | Foundation<br>Staget<br>Senatory (Stratter                                                            |
| Cuil Rullion                                                           | Consections from 2000 0     Tourise from - Solid part     Al     Consections from - Solid part     Al     Consection from from the formation     Tourise from     Tourise     Tourise     Tourise     Tourise     Tourise     Tourise     Tourise     Tourise                                                                                                    | E Provident<br>E The Rades of<br>E Paulie Reades<br>E Tarress Prop<br>E Call Marries<br>E Paulie Reades<br>E Paulie Reades                                                                                                    |                                                                                                    | The Addary<br>Other<br>Nameda N<br>Descalary<br>Descalary<br>Descalary<br>Descalary                                                                                                    | Foundation<br>Stage<br>Sender: (Franks                                                                |
| Cui Fuilior Ner                                                        | Consections from 2000 0     Tourise from                                                                                                    | E Franket<br>E The Katers F<br>Frank Installe<br>E Server Prop<br>E CAR Manne<br>E Factor Frank<br>E Factor Frank                                                                                                    |                                                                                                    | The Association<br>Officer<br>Internals All<br>Description<br>Description                                                                                                    | Foundation<br>wages<br>benefiting Deaths<br>wages with Office                                         |
| Cuir Fuellon Fuel<br>Cuir Fuellon<br>Cuir Fuellon                      | Consections from 2000 0     Consections from 1000 0     Consections from 1000 0     Consection from 1000     Consection from 1000     Consection     Consection from 1000     Consection     Consection     Consect | E franziski<br>The Katery F<br>E Fujitis Handis<br>E Fujitis Handis<br>E Gala Admini<br>E Fujitis Handis<br>E Fujitis Handis<br>E Fujitis<br>Handis<br>Handis<br>Handis<br>Handis<br>Handis<br>Handis                                      | Sandalan II<br>na II<br>na III | 1 The Assoc<br>2 Office<br>2 Nameda As<br>2 Nameda As<br>2 Nameda                                                                                                    | Foundation<br>ange<br>bendeng Denter<br>wengeneri (Plan<br>bend sellawer)                             |
| Cuit Fuellion<br>Cuit Fuellion<br>Cuit Fuellion                        | Consections run                                                                                                    | E President<br>E The Katery P<br>E Fallis Inden<br>E Gall Address<br>Patter Sall<br>Sall Address<br>E Sall Address<br>E Sall Address | Sandalan ()<br>na ()<br>na ()  | 1 The Hoter<br>2 Office<br>1 Nameda H<br>1 Nameda H<br>2 Nameda H<br>2                                                      | Facebline<br>Mage<br>Andrew Trades<br>Andrew Trades<br>Andrew Magenet (Floor<br>Andrew Magenet (Floor |
| Cut Hutler Han<br>Cut Hutler<br>Cut Hutler                             | Consections have the consection of the section of the section | Freedort     The Kalawa F     The Kalawa F     The Kalawa F     The Kalawa F     CAA Address     The Kalawa F     CAA Address     The Kalawa F     The Kalawa F     The Kalawa F     The Kalawa F     The Kalawa F                                                                                                    | andra 2<br>na 2<br>na 2<br>na 2<br>na 2<br>na 2<br>na 2<br>na 2<br>n                                                                                                    | 1 The Asses<br>Other<br>1 Dense 1<br>1 Dense 1 to<br>2 Dense 1 to<br>3 Dense 1<br>2 Dense 1<br>2 | Facebook<br>mage<br>headers: Tracks<br>head addresses)                                                |
| Cut Hutter Han<br>Cut Hutter<br>Cut Hutter<br>Cut Hutter<br>Ann Hutter | Consections from the set of the set of  | E Provinst<br>The Edward<br>Projin Roders<br>E Projin Roders<br>E Projin Roders<br>E Projin Roders<br>E Provins Roders<br>E Provins Roders                                                                                                    | in in in in in in in in in in in in in i                                                                                                    | 1 The Addres<br>1 Office<br>1 Seconds A<br>1 Seconds A<br>2 Seconds A<br>2 Second                                                                                                    | Transition<br>mage<br>benders (Trans<br>benders (Trans<br>benders (Trans)                             |

#### Click "Download" at bottom of page

| · · · · ·                                  | The second formal second                                                |                           |                            |                          |              |  |
|--------------------------------------------|-------------------------------------------------------------------------|---------------------------|----------------------------|--------------------------|--------------|--|
| Data Jumai Rittary                         | Al     Dete somel in the data server:                                   | Aur 10, 2017              | * Aur 20, 2017             |                          |              |  |
| Telle Summed Chile                         |                                                                         |                           |                            |                          |              |  |
|                                            | Date reported in this date range:                                       | Apr 21, 2017              | 0 Apr 26, 2017             |                          |              |  |
| Data Tarrinated:                           | • 4                                                                     |                           |                            |                          |              |  |
|                                            | C Date terminated in this date range                                    | Apr 11, 2017              | <sup>10</sup> Apr 30, 3057 |                          |              |  |
| Lash Logini                                | * AL                                                                    |                           |                            |                          |              |  |
|                                            | D taktops in the data serger                                            | Apr 11, 2117 318          | * Apr 35, 2017             |                          |              |  |
| Data HodiFadi                              | • 41                                                                    | Aug 24 1947               | D. Ave M. Dert             |                          |              |  |
|                                            | - One contract is the two caults:                                       |                           | - April and a sector       |                          |              |  |
| Cub Polition Twar:                         | Current Robery Team 2004-07     Another Team - Select year - •          | e.                        |                            |                          |              |  |
| Cult Postbary                              | • 41                                                                    |                           |                            |                          |              |  |
|                                            | C Only: C President                                                     | T Projeket                | The Hoter                  | Foundation               |              |  |
|                                            | To Amazimit Date                                                        | 22 The Roberty Foundation | (7) and a local sector     | lations'                 |              |  |
|                                            | ED Transme                                                              | 10 brown Property         | El parte                   | Samahan / Despiter       |              |  |
|                                            | El necesary                                                             | El club Adventition       | E parte                    |                          |              |  |
|                                            | El vice President                                                       | E Public feations         | El States I                | Anitament Officer        |              |  |
|                                            | III Meribering                                                          | El Series Frights         |                            |                          |              |  |
| 2) Click on the Gen<br>Save (his search is | erste batten to estract your date in C<br>ritter cas <sup>2</sup> 🐞 tro | SV farmat (rompattica e   | oth most spread            | theet adheers):          |              |  |
|                                            | O ter                                                                   |                           |                            |                          |              |  |
|                                            |                                                                         | Derarate                  | Dets exported au           | manifuly. Click on Devel | and Downland |  |
|                                            |                                                                         |                           | Oc Bats                    |                          |              |  |

### Click "OK" when the window pops up and your report will appear in Excel

|                                         | PT succession in the second                                                                                                    |                                                                                                    |                                       |                                                                                                    | and the second                                                                |                                                                                                    |
|-----------------------------------------|----------------------------------------------------------------------------------------------------|----------------------------------------------------------------------------------------------------|---------------------------------------|----------------------------------------------------------------------------------------------------|-------------------------------------------------------------------------------|----------------------------------------------------------------------------------------------------|
|                                         | El tractive (Forner) Hen                                                                                                    | ters /                                                                                                    |                                       |                                                                                                    |                                                                               |                                                                                                    |
| Date June I Futbry                      | # AL                                                                                                    |                                                                                                    |                                       |                                                                                                    |                                                                               |                                                                                                    |
| 1772 - 179 - 179<br>20                  | Data poned to the data range:                                                                                                    | Apr.05.2017                                                                                                    | 副行為                                   | p 36.3017                                                                                                    |                                                                               |                                                                                                    |
| Dete tomei Ciule:                       | AL                                                                                                    |                                                                                                    |                                       |                                                                                                    |                                                                               |                                                                                                    |
|                                         | Cate reported in this date ranges                                                                                                    | Apr 01, 2017                                                                                                    | 10 4                                  | pr 36, 3817                                                                                                    | -                                                                             |                                                                                                    |
| Data Terrenalad)                        | * xi                                                                                                    |                                                                                                    |                                       |                                                                                                    |                                                                               |                                                                                                    |
|                                         | C Della territriatad in this deta range:                                                                                                    | Apr 01, 3017                                                                                                    | III IN A                              | pr 36, 2017                                                                                                    |                                                                               |                                                                                                    |
| Last Logim-                             | ₩ xi                                                                                                    |                                                                                                    |                                       |                                                                                                    |                                                                               |                                                                                                    |
|                                         | C Last logiv in this date range:                                                                                                    | Apr 01, 3917                                                                                                    | III P A                               | p 26, 3017                                                                                                    |                                                                               |                                                                                                    |
| Data Hoolifed:                          | * AI                                                                                                    |                                                                                                    |                                       |                                                                                                    |                                                                               |                                                                                                    |
|                                         | 🗇 Date modified in the date range:                                                                                                    | Apr 01, 3047                                                                                                    | 10 to A                               | pr 38, 3017                                                                                                    | -                                                                             |                                                                                                    |
| Out Parters                             | • м                                                                                                    |                                                                                                    |                                       |                                                                                                    |                                                                               |                                                                                                    |
|                                         | C only: IC President                                                                                                    | III President                                                                                                    |                                       | The Balar                                                                                                    | / Pouristor                                                                   | Opening _5Y-DF503_ClubRunnendata_PublicAccounts_4000_ExportMe_                                                                                                    |
|                                         | 475                                                                                                    | 111 The Bullety Play                                                                                                    | ritation (                            | Citier .                                                                                                    |                                                                               | You have shasen to open                                                                                                    |
|                                         | 522 Provident that                                                                                                    |                                                                                                    |                                       | All and the second                                                                                                |                                                                               |                                                                                                    |
|                                         | C: Provident Dast                                                                                                    | III Aubic Relators                                                                                                    | 1.15                                  | 1. Percerette b                                                                                                   | tarajer                                                                       | BicAccounts_4000_ExportMember_303538_ExportMember.cc                                                                                                    |
|                                         | President Text     Investigate Fact President     Transarer                                                                                                    | Public Relations     Service Projects     III                                                                                                    |                                       | Energive                                                                                                    | fartager<br>Gerndary/Dire                                                     | blicAccounts_4000_EsportMember_203538_EsportMember.cc<br>which in: Microsoft Escot Comma Separated Values File (5.2 KE)                                                                                                    |
|                                         | President Dast     Investdent Past     Investdent     Provident     Provident         | Public Relations     Service Projects     Di Cluit Administra     Projects     Projects | tur I                                 | E Becord C                                                                                                    | larağır<br>Gerədəry/Dire                                                      | IbiCAccounts_4000_ExportMember_103538_ExportMember.c<br>which in: Microsoft Excel Comma Separated Values File (52 KE)<br>from: https://www.crsadmin.com                                                                                                    |
|                                         | Problem that  Providers Part Provider  Transfer  Caroline  Vice Provider  Vice Provider  Vice Provider                                                                                                    | Public Relatore     Service Projects     Club Adversaria     TO Public Relatore     TO                                                                                                    | 1 1 1 1 1 1 1 1 1 1 1 1 1 1 1 1 1 1 1 | II Records 1<br>Executive<br>II Director<br>II Strange 1                                                          | terager<br>Gerebery(Dire<br>Development Of                                    | IbiCAccounts_4000_ExportMember_103538_ExportMember.co<br>which in: Microsoft Excel Comma Separated Values File (52 KE)<br>from: https://www.crsadmin.com<br>What should Firefax do with this File?                                                                                                    |
|                                         | Problem that     Investiges Part President     Transitier     Kernstery     Vice President     Membership                                                                                                    | Autor Relation     Autor Relation     Annual     Annual     Cult Advantation     Public Relation     Service Projects                                                                                                    | 1. 1<br>1. 1                          | II Recent A<br>II Executive<br>II Director<br>II Strenge (                                                        | terager<br>Gemetery/Sine<br>Senatoproeft Of                                   | Source and a second second secon |
| 1) Click on Hu G                        | Produkt That<br>Invadiant Part President<br>Intransare<br>Exercisery<br>Vice President<br>Membership<br>economic bettere be contract your slobe in C                                                                                                    | III Public Relatore<br>III Service Projects<br>III Club Adversary<br>III Public Relatore<br>III Service Projects<br>W Format (compet)                                                                                                    | tur 1                                 | I Peccelon<br>E Execution<br>E Execution<br>E Execution<br>E Execution<br>E Execution<br>E Execution              | torager<br>Gereizery/Dree<br>Development Of                                   | Sector 2000 - Sector 2000 - Sector 2005 - Sector 2005 - Sector 2005 - Sector 2007 - Sector 2007 |
| 3) Chik on He G<br>Save His search      | Produkt Tast     Invaduat Tast     Invaduat Part President     Servetary     Vice President     Wentspring     Memborship     Memborship     Montspring                                                                                                    | Auto: Nation     Service Project     Cold: Advector     Polic: Relation     Service Project     Service Project     Wy Fernal (compet)                                                                                                    | ture                                  | 0 Record +<br>0 Economic<br>1 Economic<br>2 Strange  <br>recet spread                                             | torage<br>Gerndery/Dre<br>Development ()<br>Ideast aufbeau                    | Sever File     Sever File                                                                                                    |
| 3) Click on the Ge<br>Serve this search | Product that     Invester that     Invester that     Invester that     Transve     Service     Vice Prester     Wentervice     Wentervice     Wentervic     | Auto: Nation     Service Project     Cold: Adversary     Polic: Relation     Service Project     Service Project     Service Project     W Fernal (compet)                                                                                                    | tur 1                                 | D Record +                                                                                                    | terajer<br>Geretery:Site<br>Sevenpront S<br>Inheat auftigen                   | Second Second Seco |
| 2) Click on the Gr<br>Serve this search | Problem That     Investers Part President     Transcree     Servicey     Vice President     Wembership exervice ballion to extract your slobe in C for fullow use?     We     Yes                                                                                                    | Public Nations     Service Project     Cold Adventury     Public Nations     Service Project     Service Project     Service Project     Service Project     Service Project     Description                                                                                                    | tur I                                 | D Record 4                                                                                                    | terajer<br>GenetarySine<br>Inhest softwar                                     | BicAccounts, 4000, EsportMember, 103538, ExportMember.co<br>which in Microsoft Escel Comma Separated Values File (5.2 KB)<br>from: https://www.crsadmin.com<br>What should Firefax do with this file?     Qoen with <u>Microsoft Escel (default)</u> e     gen with <u>Microsoft Escel (default)</u> e     Do this gutomatically for files like this from now on.                                                                                                    |
| 33 Click on the Gr<br>Serve this search | Product that     Invester that     Investers Part President     Transcree     Secretary     Vice President     Membership exercise batters to extract year slots in C for fullow call     No     Yea                                                                                                    | Public Natione     Service Project     Coale Adversars     Public Nationer     Service Frageds     Winewell (competit     Service (competit     Dense                                                                                                    | tur i<br>tur i<br>the with            | Encorem 4                                                                                                    | terager<br>Gernstery/Dree<br>Sevenprect Of<br>Interest antificer              | BitcAccounts_4000_ExportMember_103538_ExportMember.co<br>which in Microsoft Excel Comma Separated Values File (5.2 KB)<br>from: https://www.crsadmin.com What should Firefax do with this file?     Qoen with <u>Microsoft Excel (default)</u> *     Seve File     Do this gutomatically for files like this from now on.                                                                                                    |
| 33 Chick on the Gr<br>Save this search  | Problem That  Problem That  Problem That  Problem Theorem  Problem Theorem Problem Theorem Problem Theorem | Public Nationer     Service Project     Child Adventato     Public Nationer     Service Frageds     Service Frageds     Service Frageds     Overse                                                                                                    | Alex of the                           | in Neuron 1<br>Consider<br>Consider<br>Constant<br>Constant<br>Strange 1<br>Invest spread<br>a separted sc<br>CON | terager<br>Gernstery/Dree<br>Sevenproef O<br>Inheat softwar<br>manskily: Chil | Second Second Seco |

## You can elect what information you want for your report and use Excel for any searches you need

|     | 19-                            | R + Q =                              | _SV-DFS01_                            | ClubRunnerdata_Put  | olicAccou | nts_4000_              |  |  |
|-----|--------------------------------|--------------------------------------|---------------------------------------|---------------------|-----------|------------------------|--|--|
| F   | ile H                          | ome Inser                            | t Page Layout Formulas Da             | ta Review V         | iew       |                        |  |  |
| Pa  | Norman Cu<br>Ste<br>✓ ✓ Forman | t<br>py <del>*</del><br>rmat Painter | Calibri • 11 • A A<br>B I U • E • A • | ≡≡≡ ≫∗<br>≡≡≡ ≇ ≇ ≇ |           | Vrap Text<br>Aerge & C |  |  |
| 0   | Clipboar                       | d Ta                                 | Font 5                                | Aligi               | nment     |                        |  |  |
|     | G16.                           | / •                                  |                                       |                     |           |                        |  |  |
| A   | A                              | В                                    | C                                     | D                   | E         | F                      |  |  |
| 157 | Frank                          | fverlot@h                            | Aerospace Engineer - Retired          | 13-Sep-07           |           |                        |  |  |
| 158 | Donna                          | dj@vernas                            | Private Professional Fiduciary        | 17-May-12           | 17-May-12 |                        |  |  |
| 159 | Gary                           | ry gcwaldeck Retired Aerospace       |                                       | 6-May-10            |           |                        |  |  |
| 160 | Wendy                          | wwalleigh                            | Marketing (Ret)                       | 14-Apr-16           |           |                        |  |  |
| 161 | Brian                          | bwardrdc@                            | Ophthalmology - Retinal Surgery       | 5-Oct-00            |           |                        |  |  |
| 162 | Cynthia                        | cynthia.we                           | Financial Advisor - CFP®              | 13-Mar-03           |           |                        |  |  |
| 163 | Sandie                         | sandie@w                             | Accountant                            | 6-Dec-01            |           |                        |  |  |
| 164 | Steven                         | steve@yar                            | Senior Law                            | 1-Jun-00            |           |                        |  |  |
| 165 | Dennis                         | dennis@y                             | Certified Public Accountant           | 6-Oct-83            |           |                        |  |  |
| 166 | Renee                          | renee.zim                            | Non Profit                            | 2-Jun-16            |           |                        |  |  |
| 167 |                                |                                      |                                       |                     |           |                        |  |  |
| 160 |                                |                                      |                                       |                     |           |                        |  |  |

#### If you need help ClubRunner can help!

#### Rotary Club of Los Altos Welcome, Tracine [Longoul] | Advent | Home Regs | MIATA Adams My ClubRumer Communication Bulletin Neur Bulletin (Rela) Contacts (Bets) Mendership Organization R12relagration Attendences Webcile Reports Events Volunteers Help Admin Chile Infin & Settings (Sets) | Childfurner Hobie Administration Download the Hobils App Access your member directory on the Important: Please note that we will be performing our binweekly updates to ClubRunner on Thursday, April 13, 2017 between -007 9:00 API and 11:00 API Eastern Time. During this time, certain services may not be sualable. Thank you for your patience as we continue to improve ClubRunner. Help Support Cartier New to ClubRunner or need a refresher? Register for free ClubRunner webmen here. On Demand Volens Read up on our latert updatert Release Notes are available on our Service Updates pape. Dramingely. 11 Hy Clubilumer A Membership Hamager Wabinara Edit My, Braffie Club Daubboard Subnit a Ticket Change My Password Active Member List **Upload My Photo** Other Users List ClubRanner Add-ons Hy Commitments Inactive Nembers List Enhanced Committees Module Hy New Member Activities return Prietide of the Club My@yentRimter Builetin Subscribers My Friends Online Payment 5. eCommerce Module View Club Oversory New Member Program + US View Out: Photo Directory Dues & Billing Online Payment & eCommerce Wodule aDirectory Reports 2.0 R2 Integration COAN Very Printable Mailing Labels and Request Member Updates Barcoda Scenner Hodule Ernal Hessaco Centra Mod Edit Executives and Directors View Club Documents Connthie Ranagement **Hy Attendence** Bathday & Anniversary Report Hy Carmittee Gender Distribution (Summery) Hy Bling Account Balance Download Member Data vest Member Designations G Website Hanager Website Desgner 3.0 Henting Services Input Attendance [Current Year] Edit Horns Page Links Edit Stories Input Attendance (Previous Year) Edit Events 2.0 Report Nake ups Print Hember List/Attendance Sheet Edit Speakers Edit Download Files Print Hember List (Simple Version) Edit Site Pages Attenuismus Report (Current Year) Edt Photo Album Atteridance Report (Previous Year)